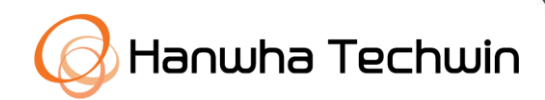

# **Technical news letter**

3

n

NISENE

2022 Collection

# Contents

#### $\Box$ NVR / DVR

| 1. P/X series NVR function overview table              | 4  |
|--------------------------------------------------------|----|
| 2. Info on RAID levels                                 | 5  |
| 3. About Dynamic Layout                                |    |
| 4. Introduction to and use of Manual Trigger functions | 7  |
| 5. A Guide to New NVR Dust Filter Replacement          | 8  |
| 6. Guide to XRP series NVR setting tool                | 9  |
| 7. Info on x86 NVR firmware update                     | 10 |
| 8. Changing the NVR CSLOG download path                | 12 |
| 9. Info on PRN-4011 Firmware Update                    | 13 |
| 10. Info on Pentabrid III DVR Firmware update          | 14 |
| 11. How to install a public SSL/TLS certificate        | 15 |

### □ NW / Analog Camera

| 12. Network Camera Power Priority                            | 17 |
|--------------------------------------------------------------|----|
| 13. About a new Moisture Absorbent                           | 18 |
| 14. Guide to how to maintain and purchase N/W CAM SD cards   | 19 |
| 15. Info on improved PTZ Camera FAN noise reduction          | 20 |
| 16. PTZ camera motion detection/IVA setup guide              | 21 |
| 17. Guide to setting up the camera's SMB connection to a NAS | 23 |
| 18. Info on [Wisenet 5] Network Camera                       | 24 |
| 19. Camera flare phenomenon                                  | 26 |
| 20. IR Diffuse Reflection on the Dome Cover                  | 27 |
| 21. Wall Mount Installation Guide                            | 28 |
| 22. About Camera LDC (Lens Distortion Correction)            | 29 |

### 🗆 Etc

| 23. Info on IK and IP standards                               | 31 |
|---------------------------------------------------------------|----|
| 24. About Spanning Tree Protocol                              | 32 |
| 25. Info on NetBoardManager v3.2 update                       | 33 |
| 26. Info on Smart Security Manager update (Ver. 2.11.00)      | 34 |
| 27. Wisenet Viewer 1.0 Newly Released                         | 35 |
| 28. Info on Wisenet Viewer update (Ver. 1.02.00)              | 37 |
| 29. Models supporting Wisenet viewer(v1.02.00)'s smart search | 38 |
| 30. Guide to product model naming rules and standards         | 39 |
| 31. Info on replacing corner and pole mount accessories       | 40 |

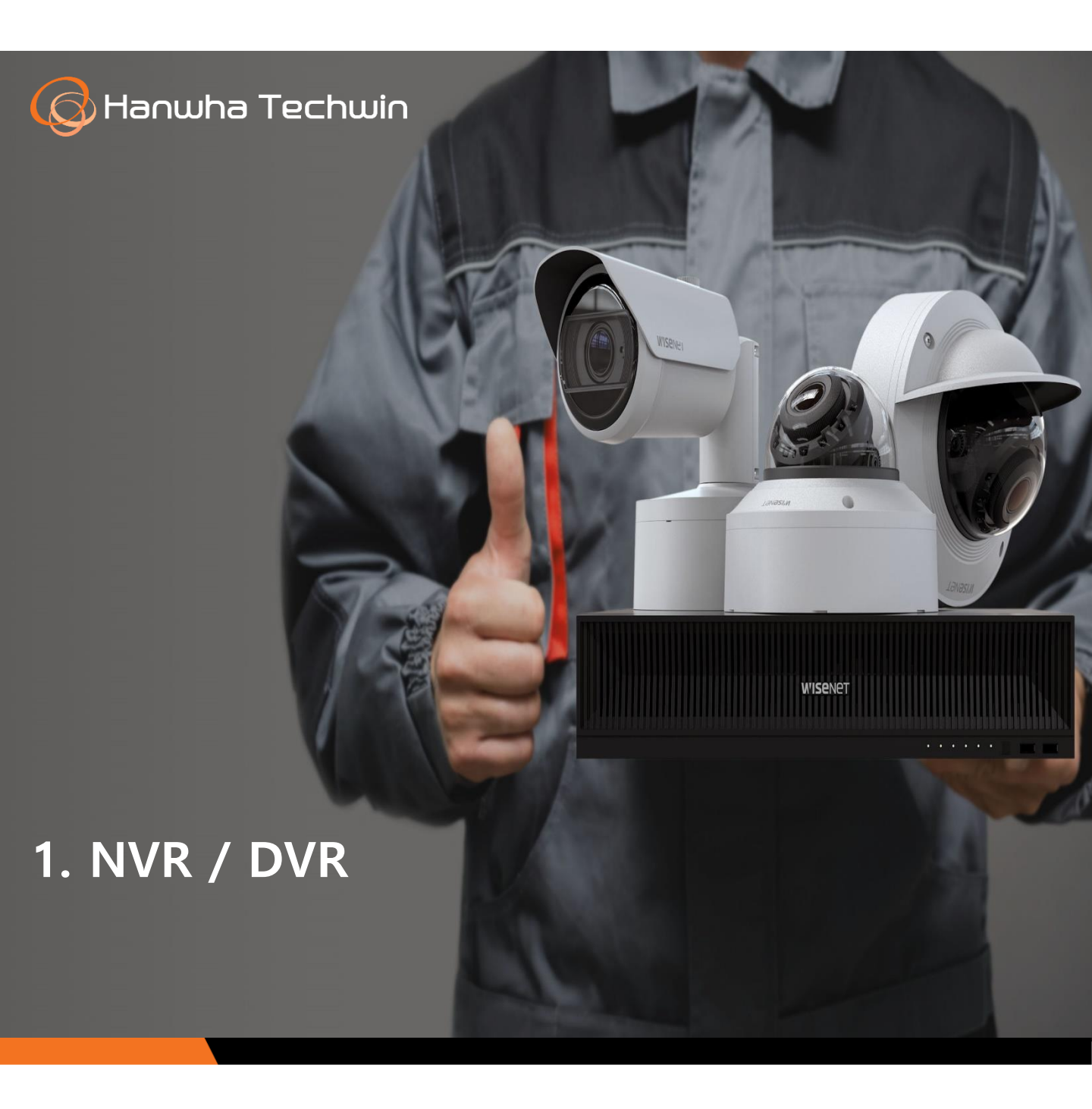

### P/X series NVR function overview table

Info. Type

Quality 🗆 Settings 🗆 Repair 🗆 Firmware 🗆 Etc

#### 1. Applicable to:

- 64CH/32CH/16CH/8CH/4CH P/X series NVR

#### 2. Product feature table

#### D P series

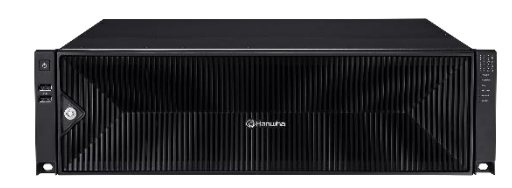

| Model<br>Features |                         | PRN-6400DB4 | PRN-6405DB4 | PRN-6400B4<br>PRN-3200B4/B2<br>PRN-1600B2 | PRN-6405B4<br>PRN-3205B4/B2<br>PRN-1605B2 |
|-------------------|-------------------------|-------------|-------------|-------------------------------------------|-------------------------------------------|
| Cooling           | ; Fan                   | 0           | 0           | 0                                         | 0                                         |
| P21               | ?                       | 0           | 0           | 0                                         | 0                                         |
| Joyst             | ick                     | 0           | 0           | 0                                         | 0                                         |
| Extended 1        | Monitor                 | 0           | 0           | 0                                         | 0                                         |
| Failove           | r(FO)                   | 0           | 0           | 0                                         | 0                                         |
| Alarm             |                         | 0           | 0           | 0                                         | 0                                         |
| RAI               | D                       | 0           | 0           | 0                                         | 0                                         |
| Distributed       | Recording               | 0           | 0           | 0                                         | 0                                         |
| iSCS              | SI                      | 0           | 0           | 0                                         | 0                                         |
| AI Compatibility  | AI Search               | 0           | 0           | 0                                         | 0                                         |
| A I D             | <b>Object Detection</b> | 0           | 0           | 0                                         | 0                                         |
| AI Recognition    | LPR Search              | 0           | Х           | 0                                         | Х                                         |
| Redundant Power   |                         | 0           | 0           | Х                                         | Х                                         |
| Pol               | E                       | Х           | X           | Х                                         | Х                                         |
| Fisheye De        | warping                 | 0           | 0           | 0                                         | 0                                         |

#### $\Box$ X series

| Features         | odel             | XRN-6410DB4 | XRN-6410B4/RB2<br>XRN-3210B4/RB2 | XRN-6410B2<br>XRN-3210B2 | XRN-1620B2 | XRN-1620SB1<br>XRN-820S | TBD |
|------------------|------------------|-------------|----------------------------------|--------------------------|------------|-------------------------|-----|
| Cooli            | ing Fan          | 0           | 0                                | 0                        | 0          | 0                       | 0   |
| I                | 2P               | 0           | 0                                | 0                        | 0          | 0                       | 0   |
| Joy              | vstick           | 0           | 0                                | 0                        | 0          | 0                       | 0   |
| Extende          | d Monitor        | 0           | 0                                | 0                        | 0          | 0                       | 0   |
| Failo            | ver(FO)          | О           | 0                                | 0                        | 0          | 0                       | 0   |
| Al               | arm              | О           | 0                                | 0                        | О          | 0                       | О   |
| R                | AID              | 0           | 0                                | Х                        | Х          | Х                       | Х   |
| Distribute       | d Recording      | О           | 0                                | 0                        | х          | х                       | х   |
| iS               | CSI              | 0           | 0                                | 0                        | х          | х                       | Х   |
| AI Compatibility | AI Search        | О           | 0                                | 0                        | О          | 0                       | О   |
|                  | Object Detection | Х           | х                                | Х                        | х          | х                       | х   |
| AI Recognition   | LPR Search       | Х           | Х                                | Х                        | Х          | Х                       | х   |
| Redundant Power  |                  | О           | х                                | Х                        | х          | х                       | х   |
| I                | юЕ               | х           | х                                | x                        | х          | 0                       | 0   |
| Fisheye          | Dewarping        | 0           | 0                                | 0                        | х          | Х                       | Х   |

Info. Type

Quality 🗆 Settings 🗆 Repair 🗆 Firmware 🗆 Etc

#### 1. RAID-applied model

- X86 NVR: PRN-6410B4/6400DB4/6400B4/3200B4/6405DB4/6405B4/3210B4/3205B4 XRN-6410B2/6410DB4/6410B4/3210B4/3210B4/1620B2

- Appliance: PRO-7410B6, PRP-4000H8/5000H16, XRP-4010B2/4110B2/4310DB4/4210B4

- Legacy: PRN-4011, XRN-2011/2011A(RAID5), XRN-811S(RAID1), HRD-443(RAID1)

#### 2. RAID Level List

| division                                                                  |                       | RAID 0<br>Striping | RAID 1<br>Mirroring                   | RAID 5<br>Stripe + Parity             | RAID 6<br>Double Parity               |
|---------------------------------------------------------------------------|-----------------------|--------------------|---------------------------------------|---------------------------------------|---------------------------------------|
| Minimum Qty                                                               | X86 NVR,<br>Appliance | Inoperable         | Inoperable                            | 5                                     | 5                                     |
| (HDD)                                                                     | Legacy                | 2                  | 2                                     | 5<br>(* XRN-2011(A): 4)               | 6                                     |
| A                                                                         | 1 unit failure        | Inoperable         | Operable<br>※ Replacement<br>required | Operable<br>※ Replacement<br>required | Operable<br>※ Replacement<br>required |
| Array operation<br>status in case of<br>HDD failure                       | 2 unit failure        | Inoperable         | Inoperable                            | Inoperable                            | Operable<br>※ Replacement<br>required |
|                                                                           | 3 unit failure        | Inoperable         | N/A                                   | Inoperable                            | Inoperable                            |
| Faulty Tolerance                                                          |                       | Low                | High                                  | Medium                                | High                                  |
| Array Speed                                                               |                       | Fast               | Slow                                  | Fast                                  | Medium                                |
| Storage Usage<br>※ N = HDD configuration Qty<br>[Example in case of N=6 ] |                       | N<br>[100%]        | N/2<br>[50%]                          | (N-1)/N<br>[83%]                      | (N-2)/N<br>[66%]                      |

#### 3. Service guide

- It is recommended to periodically check the RAID status.
  - In case of degradation, the bad HDD should be replaced immediately to prevent array data loss.
- It is recommended to carry out periodic backup management of important data.
- It is recommended to replace the HDD that has been used in RAID configuration over the HDD continuous operation lifespan (usually 2 years).

#### **※ RAID status value**

NVR Menu > Device > Storage Media > Check

- Degraded: Indicates that a HDD constituting the RAID Array is faulty. (HDD replacement is required immediately)
- Rebuilding: Indicates that RAID recovery is in progress when replacing the number of failed HDDs allowed by the RAID levels.
- Fail : Indicates that the RAID array cannot be used/recovered.

### **About Dynamic Layout**

- Info. Type □ Quality ■ Settings □ Repair □ Firmware □ Etc
- **1.** Applicable To : 25 types of x86 series NVR (PRN-6410B4 etc.)
- 2. Purpose : Introducing highly useful functions among 4.10.10 Integrated F/W improvements

#### 3. Dynamic Layout?

• This function is to freely set the number, size, and position of videos to be assigned to the layout

#### 4. Feature Information

#### [Video Zoom-In/-Out Function]

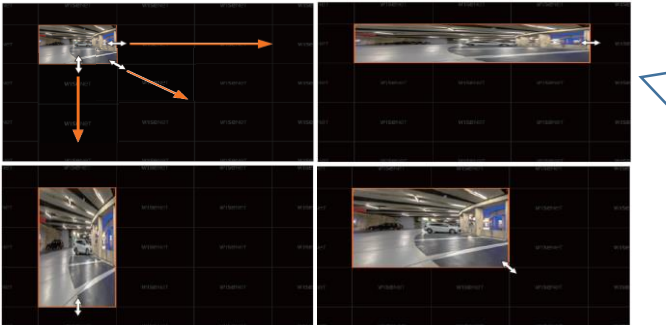

#### [Video Moving Function]

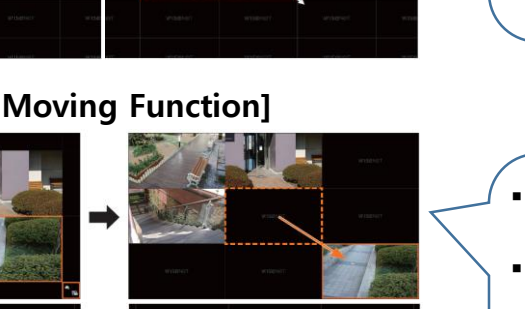

- It is possible to zoom in by dragging the corners or vertices of the video in the desired direction.
- It is possible to zoom out step by step by double-clicking the edge or vertex of the enlarged video.
- It is possible to zoom in only when there is an empty area around the video allocated.
- Click the video, and then drag and drop it to the desired location.
- Dragging the video outside its layout area to expand the layout.
- The enlarged video can be moved only when there is an empty area big enough to cover its size.

#### 5. Example of Function Application (Setting 6ch Camera Layout from16 Layout)

|   | Existing | Settings |   |   | mproveme | nts Applied |
|---|----------|----------|---|---|----------|-------------|
| 1 | 2        | 3        | 4 | 1 |          | 2           |
| 5 | 6        |          |   |   |          | E           |
|   |          |          |   | 4 |          | C           |
|   |          |          |   | 3 |          | 6           |

After updating the firmware, it is recommended to delete the existing layout and then perform the reset operation.

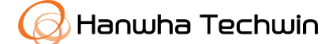

### Introduction to and use of Manual Trigger functions

Info. Type

De 🛛 Quality 📕 Settings 🗆 Repair 🗆 Firmware 🗆 Etc

#### 1. Applicable To

- All x86 NVRs (based on search on the website)

| TYPE              | Model                                                      |
|-------------------|------------------------------------------------------------|
| Dual SMPS + 16Bay | PRN-6400DB4, XRN-6410DB4                                   |
| 16 Bay            | PRN-6400B4, PRN-3200B4, XRN-3210B4, XRN-6410B4             |
| 8 Bay             | PRN-3200B2, PRN-1600B2, XRN-6410B2, XRN-3210B2, XRN-1620B2 |
| Raid For B2 model | XRN-6410RB2, XRN-3210RB2                                   |
| PoE Switch        | XRN-1620SB1, XRN-820S                                      |

#### 2. Purpose

- In order to make it simple for the user to manually execute a preset operation on a specific channel (Convenience ↑)
- Examples of actions used: alarm output, e-mail, system shutdown, monitor event, mobile push, FTP (When user coding is used) fan, heater, wiper, auto tracking, preset, reboot, etc.)

#### 3. How to set

- Settings  $\rightarrow$  Events  $\rightarrow$  Event rule settings  $\rightarrow$  Click the [Add] button to set in the following order:
  - Select [Manual Trigger]
     □ SD card
     □ Face detection
     □ Manual trigger
     □ DigitalAutoTracking
     □ Shock detection
     □ PTZMotion
     □ Queue

#### ② Select the channel to be applied

| (L) | Man | ual tri | gger |    |    |    | >  | < ^ |
|-----|-----|---------|------|----|----|----|----|-----|
| 1-  | 2   | 3       | 4    | 5  | 6  | 7  | 8  |     |
| g   | 10  | 1       | 12   | 13 | 14 | 15 | 16 |     |
| 17  | 18  | 19      | 20   | 21 | 22 | 23 | 24 |     |
| 25  | 26  | 27      | 28   | 29 | 30 | 31 | 32 |     |
| 33  | 34  | 35      | 36   | 37 | 38 | 39 | 40 |     |
| 41  | 42  | 43      | 44   | 45 | 46 | 47 | 48 |     |
| 49  | 50  | 51      | 52   | 53 | 54 | 55 | 56 |     |
| 57  | 58  | 59      | 60   | 61 | 62 | 63 | 64 |     |

| ③ Select | t the event action to be executed | ④ Execute ↔ 🗷 😒 ×                           |
|----------|-----------------------------------|---------------------------------------------|
| *‡*      | Record/Go to preset               |                                             |
| ß        | Alarm output                      |                                             |
|          | E-mail                            |                                             |
|          | Mobile push notification          | Click the [Manual Trigger] icon at          |
| 2        | Monitor event                     | the bottom of the set channel $\rightarrow$ |
| Ċ        | Shutdown                          | execute the set event action                |
| (TH)     | FTP                               | ల 🖸 💩 🖑 🕂 🗟 🗤 匝 🗖 🔍                         |
| (17)     | User coding                       |                                             |

#### 4. User Coding % You can check the SUNAPI commands used for user coding on our STEP site.

- User Coding in the event action options, is a function used for setting the SUNAPI command that you want to send to the camera and for making the camera operate according to the set SUNAPI command when the [Manual Trigger] button is clicked.

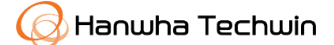

### A Guide to New NVR Dust Filter Replacement

Info. Type Quality Settings Repair Firmware Etc

#### 1. Application Object and Filter Part No.

- Dust Filter Function: It has a function of filtering foreign substances at the time of influx of outside air through the front civer.

| Representative<br>Model | Product Name (Application Model)                                                    | Filter Part No |
|-------------------------|-------------------------------------------------------------------------------------|----------------|
| PRN-3210B2<br>Series    | PRN-3210B2/1610B2/3200B2/3205B2/1600B2/1605B2<br>XRN-6410RB2/3210RB2/XRN-3210R      | HP04-001964A   |
| PRN-6410DDB4<br>Series  | PRN-6410B4/6400B4/6405B4<br>PRN-3210B4/3200B4/3205B4<br>PRN-6410DB4/6400DB4/6405DB4 |                |
| XRN-6410B4<br>Series    | XRN-6410B4/3210B4<br>XRN-6410DB4/6410DR                                             | HP04-001868A   |
| XRP-4310DB4<br>Series   | XRP-4310DB4/4210B4                                                                  |                |

#### 2. Filter Replacement method & arrangement

(1) Type having a locking system: There is a Dust Filter at the back when opening a lock

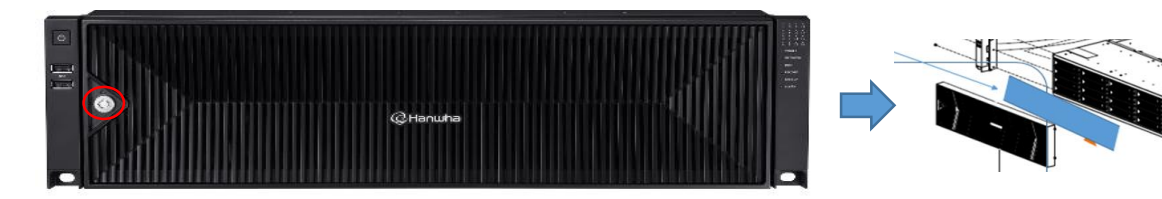

(2)Type having no locking system: There is a Dust Filter at the back of removed Front Case when pressing a red circle part.

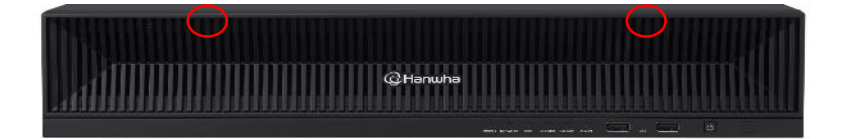

#### 3. Dust Filter Maintenance Method

- Dust Filter is made of MESH material, and it is reusable after wash.

MESH material is liable to be torn when it is given a violent jerk. A user is advised to wash it in the running water like dusting.

A user is advised to replace Dust Filter in 2~3-year cycle, and supply is available with service materials.

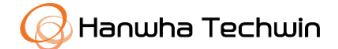

### Guide to XRP series NVR setting tool

Info. Type □ Quality □ Settings ■ Repair □ Firmware □ Etc

#### 1. Applicable models

- XRP-4010B2/4110B2/4210B4/4310DB4

#### 2. Purpose

- To input S/N and MAC ADDRESS after replacing the main board,

#### 3. Procedures for using the tool

- ① Select board replacement
- ② Serial number: Enter the serial number shown on the device label
- ③ Input the serial number: Press the button to check the output model name and region
- ④ Mac address: Enter the MAC ADDRESS 1 shown on the device label.
- ⑤ Start configuration: Run the configuration set with the information input in the system.
- (6) After confirming the completion message "Configuration is complete", reboot the system.

| vindows-nvr-setting                                   |             |                                                          |
|-------------------------------------------------------|-------------|----------------------------------------------------------|
| ○ Windows OS 설치 ○ 보드 교체 + Windows OS 설치               | 3 시리얼 넘버 입력 |                                                          |
| Serial Number ZSR170GRC00006V 2                       | 환경 설정 시작    |                                                          |
| 모델명 XRP-4110B2 지역 World Wide                          | 윈도우 재부팅     |                                                          |
| Mac 주☆ 00 09 18 6E 60 30 4                            | 프로그램 중료     |                                                          |
| *************************************                 |             | [Informaton on the label                                 |
| 모델명 삽임 성공했습니다.                                        |             |                                                          |
| 지역 설정 성공했습니다.                                         | NET         | WORK VIDEO RECORDER                                      |
| Windows License 인증 성공했습니다.                            | AC 1        | .00-240V~ 50/60Hz 1.9A                                   |
| SSM License 인증 성공했습니다.                                |             |                                                          |
| Mavell Raid 설정 성공했습니다.                                | 2021<br>MAC | 1.12 S/N: ZSR170GRC00006V<br>ADDRESS 1 00-09-18-6E-60-30 |
| Mac Address 삽입 성공했습니다.                                | MAC         | ADDRESS 2: 00-09-18-6E-60-31                             |
| 환경 설정을 완료했습니다.<br>윈도우를 다시 시작해야합니다. 윈도우 재부팅 버튼을 늘러주세요. | CAN<br>MAD  | ICES-3(A)/NMB-3(A)<br>E IN KOREA                         |
|                                                       | Hanu        | una Techwin Co., Lto.                                    |

% Download the Windows-NVR-setting tool : <u>www.4cust.net</u>  $\rightarrow$  Information Plaza  $\rightarrow$  Archive

### Info on x86 NVR firmware update

Info. Type

□ Quality □ Settings □ Repair ■ Firmware □ Etc

#### 1. Applicable to: Intel chipset applied x86 NVR 30 model (Based on the basic model name))

#### - Names of applied models and firmware version

| Model names                                                                                                    | Old version               | New version |
|----------------------------------------------------------------------------------------------------|---------------------------|-------------|
| PRN-6410DB4, PRN-6400DB4, PRN-6405DB4, PRN-6410B4, PRN-6400B4<br>PRN-6405B4, PRN-3210B4, PRN-3200B4, PRN-3205B4<br>PRN-3210B2, PRN-3200B2, PRN-3205B2,<br>PRN-1610B2, PRN-1600B2, PRN-1605B2 | v 4.10.10<br>211125133213 | v 5.20.10   |
| XRN-6410DB4, XRN-6410B4, XRN-3210B4<br>XRN-6410RB2, XRN-3210RB2, XRN-6410B2, XRN-3210B2<br>XRN-1620B2, XRN-1620SB1, XRN-820S                                                                 |                           |             |

- Precautions for Firmware Update

. To upgrade from the initial version, please update the Bridge version first.

(Example : For PRN-6410DB4 v 4.02.00  $\rightarrow$  <u>Bridge v 4.06.22</u>  $\rightarrow$  v 4.10.10 or v 5.20.10)

2. Release Schedule: October 2022

**3. Revisions** (Refer to the release note for details.)

| Categories  |           | Details                                                                    |  |  |  |  |  |
|-------------|-----------|----------------------------------------------------------------------------|--|--|--|--|--|
|             |           | - Camera Setup (Installation Wizard)                                       |  |  |  |  |  |
|             |           | . After registering the camera, selecting a scene and applying             |  |  |  |  |  |
|             |           | channel                                                                    |  |  |  |  |  |
|             |           | . Applying the recording schedule and bitrate of the standard installation |  |  |  |  |  |
|             |           | scene of Toolbox+                                                          |  |  |  |  |  |
|             |           | . Calculating the number of recording days by calculating the expected     |  |  |  |  |  |
|             |           | amount of recording                                                        |  |  |  |  |  |
|             |           | - Storage setup (Installation Wizard)                                      |  |  |  |  |  |
| <b>T</b> (* |           | . Adding storage media settings to the installation wizard                 |  |  |  |  |  |
| Function &  | New       | . Applying normal, distributed recording, and RAID settings                |  |  |  |  |  |
| Specs       | Functions | . Supporting format and operation without reboot                           |  |  |  |  |  |
|             |           | - Vehicle access management                                                |  |  |  |  |  |
|             |           | . Implementation of functions (e.g., license plate search support, list    |  |  |  |  |  |
|             |           | input, gate alarm, etc.) by strengthening interworking with ANPR           |  |  |  |  |  |
|             |           | camera (Duricomtech / Hanwha Techwin) and event search                     |  |  |  |  |  |
|             |           | (Korea-oriented function: compatible with the XNO-6085RA camera)           |  |  |  |  |  |
|             |           | - Adding the live screen 1-split channel movement function: Moving to      |  |  |  |  |  |
|             |           | previous/next channel by double-clicking                                   |  |  |  |  |  |
|             |           | - Software upgrade reservation: Automatic upgrade                          |  |  |  |  |  |
|             |           | reservation/ cancellation                                                  |  |  |  |  |  |

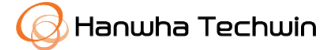

## Info on x86 NVR firmware update

Info. Type

De Quality 🗆 Settings 🗆 Repair 📕 Firmware 🗆 Etc

#### **3. Revisions** (Refer to the release note for details.)

| Categories             |                  | Details                                                                                                    |  |  |  |  |
|------------------------|------------------|----------------------------------------------------------------------------------------------------|--|--|--|--|
|                        | New<br>Functions | <ul> <li>Applying the default dark theme to the entire web page setting menu</li> <li>Instant Browser</li> <li>Supporting camera webpage acces, and trying ONVIF connection as well</li> <li>Displaying a pop-up including necessary information in case of the following restrictions <ol> <li>In case of no user channel permissions</li> <li>In case of a covert channel</li> <li>In case of no access right to the <i>Camera_Profile_Event Setup</i> page</li> </ol> </li> <li>Adding the alarm setting function <ol> <li>Alarm setting in case of video loss : Adding user setting</li> <li>NVR alarm input and channel mapping</li> <li>Event - mapping channel to alarm input</li> <li>Alarm function (e-mail, Push MSG) in case of failed login attempts consecutively (5 times)</li> </ol> </li> </ul>                                                                                                    |  |  |  |  |
| Function<br>&<br>Specs | Improvements     | <ul> <li>Released restrictions on display layout</li> <li>Changed the layout supporting the 64CH model's expand mode</li> <li>For X-series 64CH models, supporting 64CH monitoring in expand mode</li> <li>Old (52CH) : 36CH + 16CH → New (64CH) : 32CH + 32CH</li> <li>Improved Wisenet protocol camera HTTPS registration scenario</li> <li>Made changes to support https connection by selecting a secure TLS connection like manual ONVIF protocol camera registration.</li> <li>Improved Audio/Video sync.</li> <li>Fixed 1 second difference in audio/video sync when playing for more than 1 hour and playing backup</li> <li>Fixed display fps drop when zooming in high resolution video</li> <li>Supported the ability to cancel or stop the process during event search</li> <li>In case of stopping due to an event search option incorrectly input or prolonged search time</li> <li>Fixed an error in SSM smart search linkage</li> <li>Added distributed storage support for 16CH P-series NVR (PRN-1610),</li> <li>Changed the min number of HDDs in RAID configuration: Old: 6→New: 5</li> <li>Changed the default IP address :</li> <li>For W/W PoE port, applied the default IP Add: 192.168.200.200</li> <li>Adjusted live4NVR resolution (640x480, 640x360, 480x480) to 512Kbps.</li> </ul> |  |  |  |  |

% The firmware can be downloaded from the website: https://www.hanwha-security.com

### Changing the NVR CSLOG download path

Info. Type

□ Quality □ Settings ■ Repair □ Firmware □ Etc

1. Applicable to : Intel chipset-applied x86 NVR 30 models (Based on basic model names)

| Model Name                                                                                                    | Old Version               | New Version |
|----------------------------------------------------------------------------------------------------|---------------------------|-------------|
| PRN-6410DB4, PRN-6400DB4, PRN-6405DB4, PRN-6410B4, PRN-6400B4<br>PRN-6405B4, PRN-3210B4, PRN-3200B4, PRN-3205B4<br>PRN-3210B2, PRN-3200B2, PRN-3205B2,<br>PRN-1610B2, PRN-1600B2, PRN-1605B2 | v 4.10.10<br>211125133213 | v 5.20.10   |
| XRN-6410DB4, XRN-6410B4, XRN-3210B4<br>XRN-6410RB2, XRN-3210RB2, XRN-6410B2, XRN-3210B2<br>XRN-1620B2, XRN-1620SB1, XRN-820S                                                                 |                           |             |

#### 2. Changing the CSLOG download path after firmware update

- It is possible to extract CSLOG by accessing the changed URL after updating the firmware

(Ver. 5.20.10)

| Version                  | CSLOG Download Path                     |  |  |  |  |
|--------------------------|-----------------------------------------|--|--|--|--|
| Old Version<br>V 4.10.10 | URL : http://(IP address)/cslog.php     |  |  |  |  |
|                          | URL : http://(IP address )/uwa/#/ cslog |  |  |  |  |
|                          | WISENET                                 |  |  |  |  |
| New Version V<br>5.20.10 | NVR WebViewer                           |  |  |  |  |
|                          | CSLOG CORE                              |  |  |  |  |

#### 3. Precautions

- The CORE file is created only when there is a reboot issue.
- Please send the password you entered when downloading CSLOG.

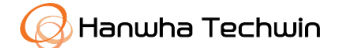

### Info on PRN-4011 Firmware Update

Info. Type

□ Quality □ Settings □ Repair ■ Firmware □ Etc

#### 1. Applicable To

- Model name : PRN-4011
- F/W Upgrade Version : v2.50\_210826120202)

#### 2. Changes

| Categories  | Contents                                                                                  |  |  |  |  |  |
|-------------|-------------------------------------------------------------------------------------------|--|--|--|--|--|
|             | . Fixed the problem that decoding was not performed at a specific resolution              |  |  |  |  |  |
|             | in the clone mode of the monitor                                                          |  |  |  |  |  |
|             | . Fixed the character truncation error when outputting Group ID in Wisenet                |  |  |  |  |  |
| Mobile      |                                                                                           |  |  |  |  |  |
|             | . Fixed the problem that unrecoverable video loss occurred when changing                  |  |  |  |  |  |
| Improvemets | the IP address of a URL-registered camera                                                 |  |  |  |  |  |
|             | . Fixed the problem that booting took a longer time intermittently whe                    |  |  |  |  |  |
|             | system was booted abnormally.                                                             |  |  |  |  |  |
|             | . Fixed the problem that the Time Bar of Timeline on the time search page does not appear |  |  |  |  |  |
|             | . Fixed the problem of ONVIF camera UI hang                                               |  |  |  |  |  |

### Info on XRP-4310DB4/4210B4 Firmware Update

#### 1. Applicable to

- Model Name : XRP-4310DB4/4210B4

#### - F/W Upgrade version : XRP-4310DB4\_2.10.12

#### 2. Changes

| Categories   | Contents                                           |
|--------------|----------------------------------------------------|
| Improvements | . Made improvements to enable clustering operation |

#### 3. How to Patch

- How to take action
- 1) Stop starting the entire System Manager
- 2) Run the Patch file
- . Download from the website ( hanwha-security.com)
- 3) Try clustering after starting the entire System Manager

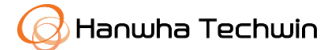

### Info on Pentabrid III DVR Firmware update

Info. Type

□ Quality □ Settings □ Repair ■ Firmware □ Etc

#### 1. Applicable to : 6 Pentabrid III series models (based on basic model names)

#### - Applied model name and firmware version

| Model Name                     | Old Version  | New Integrated Version |  |
|--------------------------------|--------------|------------------------|--|
| HRX-1634 , HRX-1635 , HRX-835A |              | w 5 00 11 221014102035 |  |
| HRX-1635-TE, HRX-835-TE        | v 5.07.12_   | v 5.09.11_221014192055 |  |
| HRX-435FN-TE                   | 220808182258 | V 5.09.11_221014192012 |  |

#### 2. Release Schedule : Nov. 1, 2022

#### 3. Revisions ( refer to Release Note for details )

| Categories             |                            | Details                                                                                                    |  |  |  |  |
|------------------------|----------------------------|----------------------------------------------------------------------------------------------------|--|--|--|--|
| Function<br>&<br>Specs | New<br>Functions           | <ul> <li>Added the video loss retention time setting function (prevents frequent alarm output)</li> <li>In case of 1-10 video loss retention seconds (configurable), the corresponding event is triggered</li> <li>Added alarm-linked channel setting function</li> <li>The function is used to set the channel linked to the sensor event.</li> <li>Add an event to recover the system after video loss and to stop manual recording</li> <li>Added online software upgrade scheduling function</li> <li>It is possible to do monthly/weekly/daily online software upgrade and to set the inspection and execution time.</li> <li>Added an option to resize the camera CH name displayed on the screen (3 Steps)</li> <li>Added regional information to GMT: Old: Korea GMT+9 → New: Korea (Seoul) GMT+9</li> </ul> |  |  |  |  |
|                        | Performance<br>Improvement | <ul> <li>Additionally improved the performance of the camera video transmission part in the storage system</li> <li>Corrected the guide text for automatic login support when entering autom atic camera registration</li> <li>Reduced the time to enter the camera/event setup (8 → 2 seconds)</li> <li>Made modifications not to allow automatically checked UPnP when selecting a WiseNet DDNS.</li> <li>Fixed the problem that certain routers are blocked during automatic UPnP connection.</li> </ul>                                                                                                    |  |  |  |  |
| B                      | ug Fix                     | <ul> <li>Fixed an issue where certain channels were missing during export</li> <li>Event storage data (backup start time) not included at the start of export</li> </ul>                                                                                                    |  |  |  |  |

\* The firmware is downloadable on our website: https://www.hanwha-security.com

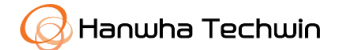

### How to install a public SSL/TLS certificate

Info. Type 🗌 Quality 🗌 Settings 🗌 Repair 🗌 Firmware 📕 Etc

- 1. Applicable to : All NVR products
- 2. Purpose :
- To guide our customers on how to register a public certificate when they want to use a HTTPS public ce rtificate.
- \* If the storage device is connected to the external Internet network or is installed in an environment where security is important, it is recommended to use HTTPS connection.

#### 3. How to register

1) Access the NVR web page and move to the Setup screen

※ Setup > Network > HTTPS

- 2) Select a certificate type : < Private certificate > < Public certificate >
  - If the "Private Certificate" option is selected, secure connection will be made using the self-certificate provided by the storage device..
  - You can select the "Public certificate" option after installing a public certificate first.
  - % Install a certificate file/key file issued by a certificate authority

| WISENET                                                                                 |        | ြု Live 🔾 Search (ဇူ Al search 🔞 Setup                                                                                                    |
|-----------------------------------------------------------------------------------------|--------|----------------------------------------------------------------------------------------------------|
| 🖾 Camera                                                                                | ^      | HTTPS                                                                                                    |
| Record                                                                                  | ^      |                                                                                                    |
| 🛆 Event                                                                                 | ^      | Secure connection system     A HTTPS ON / HTTPS ON                                                                                                    |
| 도 Device                                                                                | ^      |                                                                                                    |
| 및 Network                                                                               | $\sim$ | → HTTPS OFF / HTTP ON → HTTPS OFF / HTTP OFF (Alert)                                                                                                   |
| IP & Port<br>DDNS<br>IP filtering<br>> HTTPS<br>802.1x<br>E-mail<br>SNMP<br>DHCP server |        | Certificates     Provate certificate     Public certificate     Install a public certificate     X TICK     Certificate file     Key file     Key file |

#### 4. Precautions

- If the certificate's extension is "cer", modify it to "crt" and then install it.

| Filename ( Example )     | OS     | Remarks         NVR cannot be installed         NVR can be installed |  |
|--------------------------|--------|----------------------------------------------------------------------|--|
| security.hanwha.com. cer | Window | NVR cannot be installed                                              |  |
| security.hanwha.com. crt | Linux  | NVR can be installed                                                 |  |

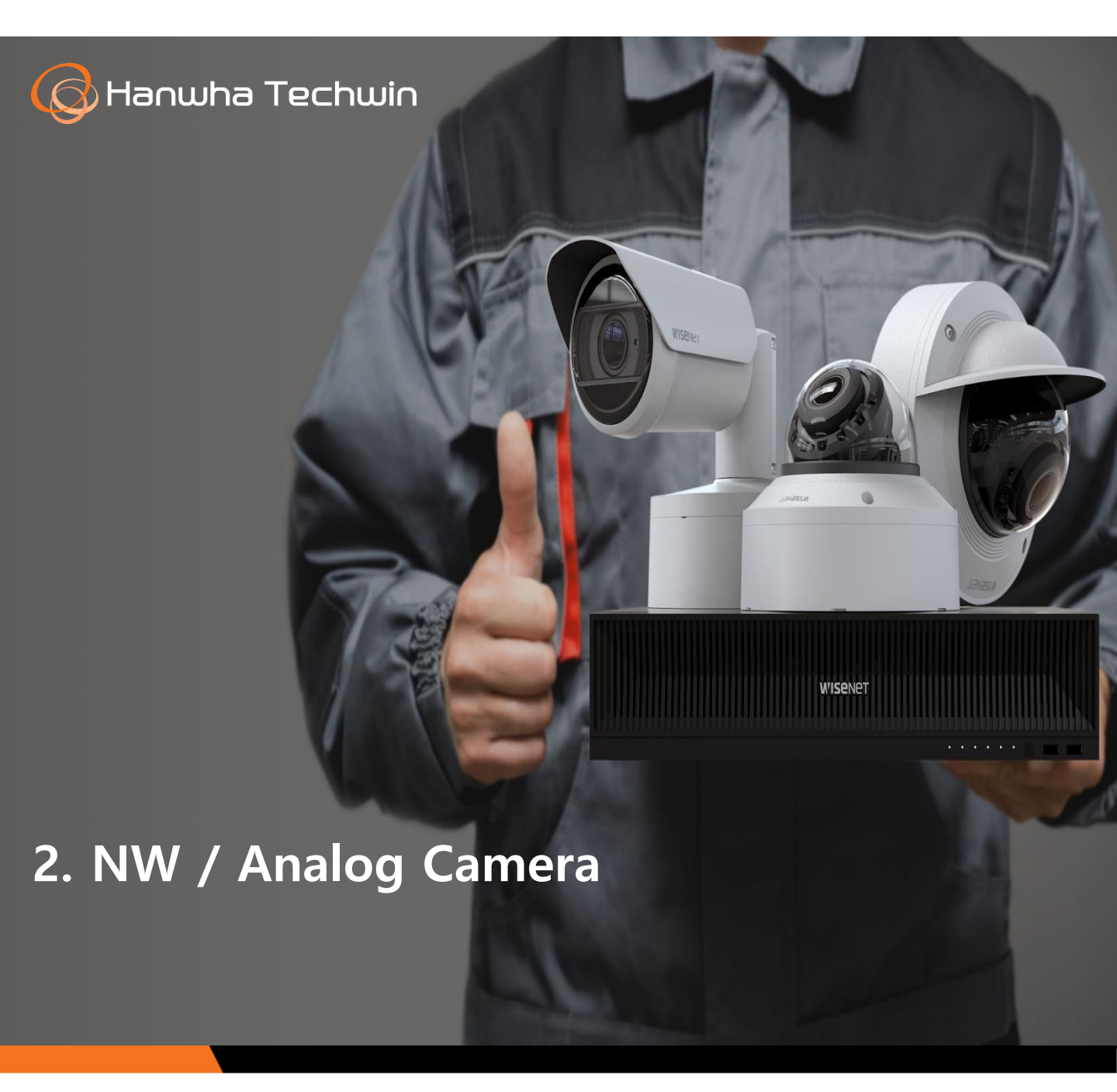

### **Network Camera Power Priority**

Info. Type

Quality Settings Repair Firmware Etc

1. Applicable To: All Network Cameras

#### 2. Power Supply Priority

- In case of simultaneous operation, the power is divided in half and supplied at the same time.
- The power supply ratio can be changed according to the DC / AC / PoE input voltage situation. When one power source is removed, 100% of the remaining power is supplied.

| Product Repres |                    | esentative                | Power Type |      |     |       |       |                             |
|----------------|--------------------|---------------------------|------------|------|-----|-------|-------|-----------------------------|
| Category       | Moo                | Model Name                |            | PoE+ | PoE | AC24V | DC12V | Power Supply Priority       |
| O Series 2M    | All Models         | QND-6012R<br>QNO-6082R    | -          | -    | 0   | -     | 0     | Adapter First               |
|                | Mobile             | QNV-6024RM                | -          | -    | 0   | -     | -     | PoE only                    |
| Q Series 5M    | All Models         | QNV-8080R<br>QND-8010R    | -          | -    | 0   | -     | -     | PoE only                    |
| Q BOX          | BOX                | QNB-6002                  | -          | -    | 0   | -     | 0     | Adapter First               |
|                | Bullet             | XNO-6080R                 | -          | -    | 0   | 0     | 0     |                             |
| WN5 Basic      | Dome               | XND-6080RV                |            |      | 0   | -     | 0     | Adaptor First               |
| WIND Dasie     | Vandal             | XNV-6080R                 | -          | -    | 0   | 0     | 0     |                             |
|                | FISHEYE            | XNF-8010R                 |            |      | 0   | -     | 0     |                             |
| WN5 V Dlug     | Dome               | XND-6081RV                | -          | -    | 0   | -     | 0     | 1. DC/PoE: Simultaneous Op. |
| WIN5 X-Plus    | Vandal             | XNV-6081R                 | -          | -    | 0   | 0     | 0     | 2. AC/PoE: Adapter First    |
| WNLite         | All Models         | XND-L6080V                | -          | -    | 0   | -     | -     | PoE only                    |
| L Series       | All Models         | LND-6012R                 | -          | -    | 0   | -     | -     | PoE only                    |
|                | Model-<br>Specific | PNM-9084QZ<br>PNM-9322VQP | 0          | -    | -   | -     | -     | HPoE only                   |
|                |                    | PNM-9084RQZ               | 0          | -    | -   | -     | 0     | Adapter First               |
| Multi Imager   |                    | PNM-7002VD<br>PNM-9000VD  | -          | -    | 0   | -     | -     | PoE only                    |
|                |                    | PNM-9022V                 | -          | 0    | -   | -     | 0     | DC/PoE+: Simultaneous Op.   |
|                |                    | PNM-9002VQ<br>PNM-8082VT  | -          | 0    | -   | -     | -     | PoE+ Only                   |
|                | Bullet             | XNO-9082R                 | -          | -    | 0   | 0     | 0     | Adapter First               |
| WIND AV CM     | Vandal             | XNV-8082R                 | -          | -    | 0   | 0     | 0     | 1. DC/PoE: Simultaneous Op. |
| WIN / 4K, OWI  | Dome               | XND-8082R                 | -          | -    | 0   |       | 0     | 2. AC/PoE: Adapter First    |
|                | FISHEYE            | XNF-9010RV                | -          | -    | 0   |       | 0     | DC/PoE: Simultaneous Op.    |
| WN7 X Core     | All Models         | XND-C6083RV               | -          | -    | 0   | -     | 0     | Adapter First               |
| WNIZ V Disco   | All Models         | XNV-6123R                 | -          | 0    | -   | -     | 0     | DC/PoE+: Simultaneous Op.   |
| WIN/ X Plus    | BOX                | XNB-6003                  | -          | -    | 0   | -     | 0     | Adapter First               |
|                | WIPER              | XNP-6400RW                | 0          |      |     |       |       |                             |
| WN7 PTZ        | DOME IR            | XNP-6400R                 |            | -    | -   | -     | -     | HPOE only                   |
|                | DOME               | XNP-6400                  | -          | 0    | -   | -     | -     | PoE+ only                   |
| PoE+ I         | PTZ                | QNP-6230                  | -          | 0    | -   | 0     | -     | first-in-first-out          |
| AI Camera      | All Models         | PNV-A9081R<br>PNO-A9081R  | -          | 0    | -   | -     | 0     | DC/PoE+: Simultaneous Op.   |

### About a new Moisture Absorbent

Info. Type

Quality 🗆 Settings 🗆 Repair 🗆 Firmware 🗆 Etc

**1. Applicable to**: All types of machines , to which a moisture absorbent is applied

#### 2. Application Schedule

- Scheduled to apply the new moisture absorbent in order starting in March

#### 3. Expected Effect of the new Moisture Absorbent

- Improvement of more than 3 times the product moisture absorption lifespan in comparison with the existing moisture absorbent

- Available for a moisture absorbent replacement cycle extension for unsold inventory by virtue of moisture

absorption lifespan extension while they are in storage

#### 4. Comparison of Moisture Absorbent Characteristic

- Existing moisture absorbent (Bentonite of clay material)  $\rightarrow$  New moisture New moisture absorbent (Combined with special polymer)

| Classific<br>ation | Exisitng Moisture Absorbent                     | New Moisture Absorbent                         |
|--------------------|-------------------------------------------------|------------------------------------------------|
| Photo              | ALSI PAR                                        | OSHINE AND THE OTHER OF                        |
|                    | . It is made of natural clay mineral-Bentonite. | . It exists in the form of granule through the |
|                    | aluminum )                                      | and calcium chloride                           |
|                    | . It has a characteristic, in which absorbed    | . It minimizes the amount of moisture re-      |
| Channa at          | moisture is emitted outside again through       | emission at the time of the drying process     |
| eristic            | the drying process.                             | by solidifying moisture through the chemical   |
|                    | . It absorbs moisture about 20~30% of the       | reaction when absorbing moisture.              |
|                    | self weight, and emits about 50% of the         | . It absorbs moisture up to 80~110% of self    |
|                    | amount of absorbed moisture again.              | weight, and re-emission amount is low at       |
|                    |                                                 | the level of 20~30% of the moisture            |
|                    |                                                 | absorption amount.                             |
| Replace            | Long-term inventory moisture absorbent for more | Long-term inventory moisture absorbent for     |
| deadline           | than 6 months in in need of replacement         | more than 12 months is in need of replacement  |

#### 5. New Moisture Absorbent Material Nu.

- PM02-003026A (6g existing ) → PM02-006173A (6g new)

\* Request for service material is available starting in June..

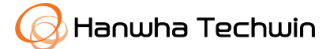

### Guide to how to maintain and purchase N/W CAM SD cards

Info. Type

Quality Settings Repair Firmware Etc

#### **1. Target Models**

- Network PTZ, Network Camera (models with microSD Card support)

#### 2. Service Guide

- 1) It is recommended to replace your SD card after 6 months of its use (the lifespan varies depending on the data storage method of each SD card)
  - Read/Write lifespan: MLC (up to 10,000 times), TLC (up to 500 times)
  - It is recommended to format the SD card every 1 month.
- 2) It is recommended to use products from SanDisk and Transcend manufacturers
- 3) It is recommended to use an SD card with MLC, Class 10 or higher, and high endurance

| Memory Card     |       | SLC<br>(Single-Level Cell) | MLC<br>(Multi-Level Cell) | TLC<br>(Triple-Level Cell) | QLC<br>(Quad-Level Cell) |
|-----------------|-------|----------------------------|---------------------------|----------------------------|--------------------------|
| Speed           | Read  | Fastest                    | Fast                      | Mid                        | Slow                     |
| speed           | Write | Fastest                    | Fast                      | Mid                        | Slow                     |
| Storage Density |       | 1 bit per cell             | 2 bits per cell           | 3 bits per cell            | 4 bits per cell          |
| Price           |       | Very Expensive             | Mid Cheap                 |                            | Very Cheap               |
| Lifespan        |       | About 100,000<br>cycles    | About 10,000<br>cycles    | About 500 cycles           | About 100 cycles         |

\* SLC memory cards have not been pervasive due to its high unit cost.

QLC memory cards have been avoided in the market due to its low stability.

Currently, the types of memory cards mainly used in the market are MLC and TLC.

It is recommended to use the MLC type for security equipment and to use the TLC type for mobile use.

It is recommended to use an highly endurance SD card allowing 24HR continuous recording.

#### 3. Precautions

- Potential problems when using SD cards, not the MLC type
  - There is a concern that an event has occurred according to the System LOG but hasn't been recorded on such SD cards.
  - There is a concern that some cameras may not recognize such SD cards.

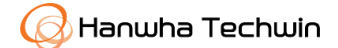

### Info on improved PTZ Camera FAN noise reduction

- Info. Type Quality Settings Repair Firmware Etc
- Applicable To: IR PTZ Camera
   XNP-62xxRH,XNP-63xxRH(G),PNP-9200RH,QNP-6230RH,SNP-6320\_6230RH,SNP-L6233RH
- 2. Application Schedule: Manufacturing after July 2022
- 3. Improvements: FAN noise & vibration damping structure applied

- A damper is applied to attenuate noise and vibration generated during fan rotation.

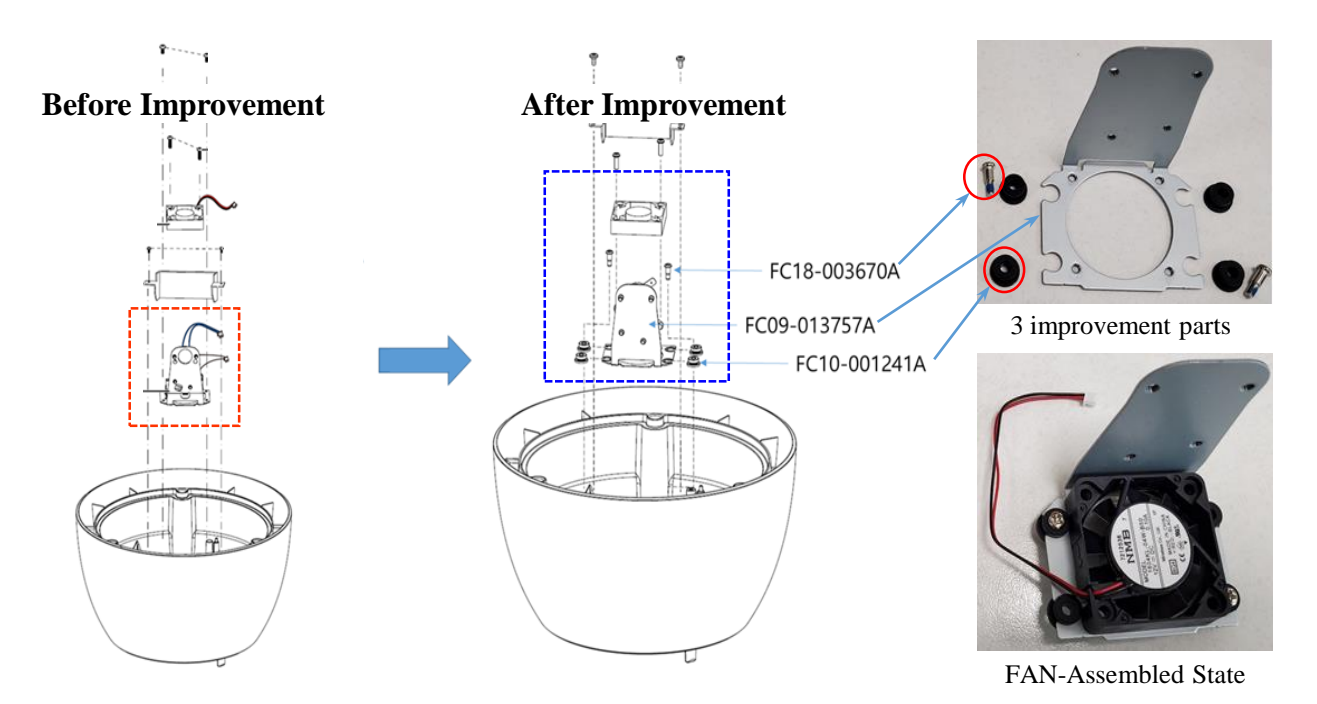

- Noise measurement result (improvement effect): about 20% reduction (there is a deviation depending on the assembly state)

#### 4. Service Response Standards

- Response to the VOC caused by noise generation related to the installation environment or replacement in case of FAN failure
- Parts information (1set)

| No. | Part Name                | Before change, Part No. | After change, Part No. | Qty. |
|-----|--------------------------|-------------------------|------------------------|------|
| 1   | BRACKET-FAN HEATER MOUNT | FC09-000627A            | FC09-013757A           | 1    |
| 2   | RUBBER-RH PTZ FAN DAMPER | -                       | FC10-001241A           | 4    |
| 3   | SCREW                    | Z6001053501A            | FC18-003670A           | 2    |

### PTZ camera motion detection/IVA setup guide

Info. Type Quality Settings Repair Firmware Etc

#### 1. Target models

 Network PTZ cameras that support motion detection and intelligent video analytics(IVA) (XNP-6400R, XNP-8250, etc.)

#### 2. Background

- To guide you through setting for analysis(Motion Detection/IVA) of PTZ camera's normal screen and preset screen videos

#### 3. How to set up

1) General screen control

Camera Setul 🗱 > Analytics 🛄 > Motion Detection/IVA > Check the 'Enable Motion Detection /IVA' option 🗹 > Select the 'Global' option 💿

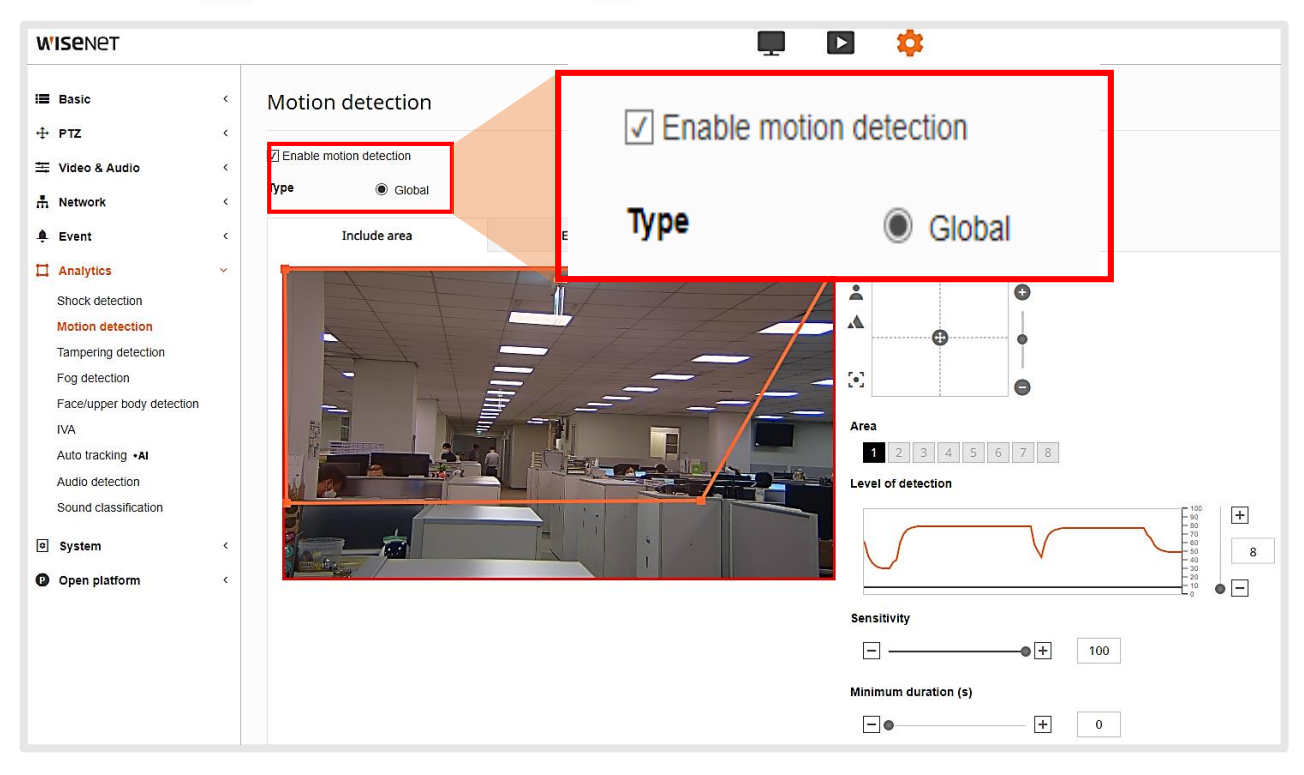

#### 2) Preset screen control

Camera Setup 🌣 > PTZ 🕂 > PTZ Setup > Preset Tab > Select the 'Preset' option > Apply

-After setting the Home and preset area, select the desired number-specific follow-up action.

-Activate both preset settings and general settings. Refer to the manual for the details.

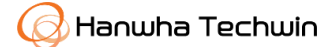

### PTZ camera motion detection/IVA setup guide

Info. Type Quality Settings Repair Firmware Etc

- 2) Preset screen control
- Detailed Preset settings
- Follow-up action: Select the follow-up action to be executed after go to the 'Preset' menu

Auto Run/Auto Tracking/Video Analytics, not applicable to the Swing function

 Video analytics: Follow-up action > Video analytics > select the 'Motion detection/IVA' option Click the navigation key ► on each preset number in order to move to the general setting window, and then activate the desided functions.

| <b>W'ISE</b> NET                                                                                                    |                                                       |                                          | 📮 🖸 🌼                                                       |                                                                                                    |
|----------------------------------------------------------------------------------------------------|-------------------------------------------------------|------------------------------------------|-------------------------------------------------------------|----------------------------------------------------------------------------------------------------|
| IIII       Basic       < <ul> <li>PTZ</li> <li>PTZ</li> <li>PTZ</li> <li>PTI</li> <li>PTI</li> <li>Timit</li> <li>Support</li> <li>Audio</li> <li>Analytics</li> <li>System</li> <li>Open platform</li> <li>C</li> <li>System</li> <li>C</li> <li>System</li> <li>C</li> <li>System</li> <li>C</li> <li>System</li> <li>C</li> <li>System</li> <li>System</li> <li>Sopen platform</li> <li>Sopen platform</li> <li>Sopen pl</li></ul> | PTZ setup<br>Preset<br>Tour<br>Follo<br>Video<br>Auto | w-up action<br>analytics v<br>tracking v | Swing<br>Trace<br>Tracking time<br>10 seconds<br>10 seconds | Group<br>Autorun                                                                                                    |
|                                                                                                    |                                                       | No.           1           2              | Name Foli<br>1 Vide<br>2 Auto                               | ow-up action     Tracking time     Go to menu       no analytics     10 seconds     Motion detection       no tracking     10 seconds     Camera setup |
| I≣ Basic                                                                                                    | < Motion dete                                         | ection<br>ection<br>) Global             | Pres                                                        | et 2:2 •                                                                                                    |
| Event     Analytics     Shock detection     Motion detection                                                                                                    | < Include                                             | area                                     | Exclude area                                                | Common                                                                                                    |

**Caution**: Check the function enabling box *I* to activate the function for each Preset number

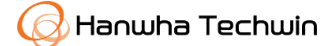

### Guide to setting up the camera's SMB connection to a NAS

Info. Type Quality Settings Repair Firmware Etc

#### 1. Applicable to:

- Camera : All models of cameras
- NAS: Products (QNAP, Synology) recommended by HTW

#### 2. SMB (Server Message Block) Protocol?

- The Server Message Block protocol (SMB protocol) is a client-server communication protocol used for sharing access to files or documents across nodes on a network of systems running DOS or Windows. The SMB protocol can be used for printer/port/other message sharing across PCs.
- Depending on the Windows OS version, you can update the version from SMBv1.0 to the latest version, SMBv3.1.1.

#### 3. Setting up the camera's SMB connection to a NAS

- It is possible to set SMB Versions from 1.0 to 3.0 on a NAS.
- In order to link the camera, its SMB version must match with the NAS.
- $\cdot$  Our cameras can support SMB v1.0 to v3.0 depending on the platform.

| Advanced Settings     | Advanced Settings |   |  |  |
|-----------------------|-------------------|---|--|--|
| General macOS Others  |                   |   |  |  |
| WINS server:          |                   |   |  |  |
| Maximum SMB protocol: | SMB3              | - |  |  |
| Minimum SMB protocol: | SMB1              | - |  |  |

Caution : SMB 1.0 is vulnerable to ransomware and other malware so that you need to pay special attention to security .

#### 4. Support for SMB Protocol versions in Windows

- Depending on the Windows OS, there may be SMB protocols disabled.

In that case, it is necessary to enable them manually.

| Windows OS  | 2000    | 2008      | 2008 R2 | 2012    | 2012 R2                 | 2016                    |
|-------------|---------|-----------|---------|---------|-------------------------|-------------------------|
| SMB Version | XP      | VISTA SP1 | 7       | 8       | 8.1                     | 10                      |
| v1.0        | support | support   |         |         | Support<br>( disabled ) | Support<br>( disabled ) |
| v2.0        | Х       | Support   | support | support |                         |                         |
| v2.1        | Х       | Х         |         | support | support                 |                         |
| v3.0        | Х       | Х         | Х       |         |                         | support                 |
| v3.0.2      | Х       | Х         | Х       | Х       |                         |                         |
| v3.1.1      | Х       | Х         | Х       | Х       | Х                       |                         |

#### 5. Others

- For technical support of a NAS product, contact its manufacturer.

### Info on [Wisenet 5] Network Camera

Info. Type Quality Settings Repair Firmware Etc

- 1. Applicable To : Wisenet 5 SoC-applied Network Camera 121 Model
- 2. S/W Version Information: New Firmware Ver. 2.10.02\_2022xxxx\_Rxxx (F/W 42 sorts)
- 3. Release Date: April 1, 2022
- 4. Revised Contents (For further information, please refer to the Release Note )

| Categories                          |                             | Contents                                                                                                    |
|-------------------------------------|-----------------------------|----------------------------------------------------------------------------------------------------|
|                                     | New<br>Function             | <ul> <li>Addition of integrated certificate management function</li> <li>Additional function support of a virtual channel which will output the<br/>distortion correction image of FISHEYE Camera</li> <li>Addition of [PTZ monopoly control] function <ul> <li>PTZ control authority is preferentially given to a specific user, and<br/>restriction of other user's control command</li> <li>Addition of new options such as [Handover] a setting word [Query String], [TCP message], etc.</li> <li>Addition of ICMP (Internet Control Message Protocol) Timestamp Request message<br/>activation option</li> </ul> </li> </ul>                                                                                                    |
| Function<br>&<br>Specifica<br>tions | Function<br>Improvem<br>ent | <ul> <li>The storage route is modified so that a user can specify the storage route<br/>as a subdirectory as well when storing recorded video in NAS.</li> <li>Offering of the option which enables a user to indicate Camera IP address<br/>and MAC information in visual display</li> <li>Improvement of Network Camera environment to make it possible for a<br/>user can freely adjust the overlay image location</li> <li>Addition of PEAPv0/MSCHAPv2 Option to EAP form of 802.1x</li> <li>When selecting [Double Panorama] mode, only PTZ pan operation was<br/>supported, but now tilt operation is also possible (FISHEYE camera)</li> <li>When setting a privacy area, a user can set up it in the form of general<br/>quadrangle rather than a rectangle.</li> <li>Improvement the Web Viewer UI to select the TLS Protocol Version to be<br/>used for encryption communication.</li> </ul> |
| Error Co                            | rrection                    | <ul> <li>Fixed the issue that [Day/Night Mode] did not work on some cameras after firmware upgrade, depending on previous camera settings.</li> <li>Improvement of the problem in which an image breaks intermittently at the specific decoder</li> </ul>                                                                                                    |

X Available for download at the company Website-https://www.hanwha-security.com.

### Info on [Wisenet 5] Network Camera

□ Quality □ Settings □ Repair ■ Firmware □ Etc

#### 5. Cameral Model & Firmware

| FW No | Basic Model Name     | Model        | FW Version            |
|-------|----------------------|--------------|-----------------------|
| 1     | QNP6230RH_WW_ALL     | QNP-6230RH   | 2.10.02_20220324_R229 |
| 2     | XNP6040_WW_ALL       | XNP-6040H    | 2.10.02_20220324_R611 |
| 2     | VAID (120 ) 1811 111 | KNP-2120HN   | 240.02 2022020 / 2555 |
| 3     | XNP6120_WW_ALL       | XNP-6120H    | 2.10.02_20220324_R696 |
|       |                      | KNP-2320RH   |                       |
|       |                      | KNP-2320RHA  |                       |
| 4     | XNP6320RH_WW_ALL     | XNP-6250RH   | 2.10.02_20220324_R414 |
|       |                      | XNP-6320RH   |                       |
| 5     | XNP6341RH KOR ALL    | XNP-6341RH   | 2 10 02 20220324 R178 |
| 6     | XNP6371RH WW ALL     | XNP-6371RH   | 2.10.02 20220324 R637 |
|       |                      | KNP-2550RHA  |                       |
| /     | XNP6550RH_WW_ALL     | XNP-6550RH   | 2.10.02_20220324_R523 |
|       |                      | QNP-6230     |                       |
|       |                      | QNP-6230H    |                       |
|       |                      | XNP-6320     |                       |
| 8     | XNP6320H_WW_ALL      | XNP-6320H    | 2.10.02_20220324_R614 |
|       |                      | XNP-6320HS   |                       |
|       |                      | XNP-6321     |                       |
|       |                      | XNP-6321H    |                       |
| 0     |                      | XNB-6005     | 21002 20220220 0500   |
| 9     | AINDOUUS_WWW_ALL     | XNO-6085R    | 2.10.02_20220329_K589 |
|       |                      | KNB-5000N    |                       |
|       |                      | KNO-5080RN   |                       |
| 10    | XNB8000_WW_ALL       | XNB-8000     | 2.10.02_20220329_R702 |
|       |                      | XNO-8080R    |                       |
|       |                      | XNO-8080RW   |                       |
| 11    |                      | XND-6011F    | 2.10.02_20220401_R602 |
| 11    | ANDOUTI_WWW_ALL      | XND-8020F    | 2.10.02_20220401_R602 |
|       | XND6020R_WW_ALL      | KND-2020RN   |                       |
| 12    |                      | XND-6020R    | 2.10.02_20220401_R596 |
|       |                      | XNV-6020R    |                       |
|       |                      | KND-5020RN   |                       |
|       | XND8020R_WW_ALL      | XND-8020R    |                       |
|       |                      | XND-8020RW   |                       |
|       |                      | XND-8030R    |                       |
| 13    |                      | XND-8040R    | 2.10.02 20220401 R599 |
|       |                      | XNV-8020R    |                       |
|       |                      | XNV-8020RMN  |                       |
|       |                      | XNV-8020RMP  |                       |
|       |                      | XNV-8030R    |                       |
|       |                      | XNV-8040R    |                       |
|       |                      | KND-5080RN   |                       |
|       |                      | XND-8080R    |                       |
|       |                      | XND-8080RV   |                       |
| 14    | XND8080R_WW_ALL      | XND-8080RW   | 2.10.02_20220401_R615 |
|       |                      | XINV-8080K   |                       |
|       |                      | XINV-8080KS  |                       |
|       |                      | XNV-8080RSA  |                       |
|       |                      | XINV-8080KW  |                       |
| 15    |                      | KINO-2010KIN | 21002 20220401 0620   |
| 15    | XINUOUZUK_WWW_ALL    |              | 2.10.02_20220401_K039 |
|       |                      |              |                       |
|       |                      |              |                       |
| 16    | XNO8040R_WW_ALL      |              | 2.10.02_20220401_R586 |
|       |                      |              |                       |
|       |                      |              |                       |
| 17    | XNV6010_WW_ALL       |              | 2.10.02_20220401_R609 |
| 10    | YNI76320 WWW ALL     | VIN2-6200    | 21002 20220224 0454   |
| 10    |                      | VN12-0320    | 2.10.02_20220324_K454 |
| 19    | AINZLUSZU_WWW_ALL    | AINZ-LUJZU   | 2.10.02_20220401_K249 |

| FW No | Basic Model Name      | Model        | FW Version            |  |
|-------|-----------------------|--------------|-----------------------|--|
| 20    | XNO6120_WW_ALL        | XNO-6120     | 2.10.02_20220401_R215 |  |
| 21    | XNOL6120R_KOR_ALL     | XNO-L6120R   | 2.10.02_20220401_R316 |  |
|       |                       | XND-6081FZ   |                       |  |
|       |                       | XND-6081VZ   | 2.10.02_20220329_R501 |  |
| 22    |                       | XNV-6081Z    |                       |  |
| 22    | XIND0001VZ_VVVV_ALL   | XND-8081FZ   |                       |  |
|       |                       | XND-8081VZ   | 2.10.02_20220329_R501 |  |
|       |                       | XNV-8081Z    |                       |  |
| 23    | TNO6010M_WW_ALL       | TNO-6010M    | 2.10.02_20220401_R347 |  |
| 24    | TNV7010RC_WW_ALL      | TNV-7010RC   | 2.10.02_20220401_R453 |  |
|       |                       | XNV-6081     |                       |  |
|       |                       | XNV-6081R    |                       |  |
|       |                       | XND-6081F    | 2.10.02 20220329 R469 |  |
|       |                       | XND-6081RF   |                       |  |
| 25    | XNV-6081_WW_ALL       | XND-6081RV   |                       |  |
|       |                       | XND-6081V    |                       |  |
|       |                       | XND-8081RF   |                       |  |
|       |                       | XND-8081RV   | 2.10.02_20220329_R469 |  |
|       |                       | XNV-8081R    |                       |  |
| 26    | XNDL6020R_KOR_ALL     | XND-L6020R   | 2.10.02_20220401_R291 |  |
| 27    | XNOL6020R_KOR_ALL     | XNO-L6020R   | 2.10.02_20220401_R441 |  |
| 28    | XNOL6085R_KOR_ALL     | XNO-L6085R   | 2.10.02_20220401_R270 |  |
|       |                       | XND-L6080R   |                       |  |
|       |                       | XIND-L6080RV |                       |  |
| 29    | XNVL6080R_WW_ALL      | XND-L6080V   | 2.10.02_20220401_R578 |  |
|       |                       | XINU-LOUOUK  |                       |  |
|       |                       |              |                       |  |
|       |                       |              |                       |  |
|       | XNVI 6080A KMF WW ALL | XND-16080VA  |                       |  |
| 30    |                       | XNO-16080RA  | 2.10.02 20220401 R332 |  |
|       |                       | XNV-16080A   |                       |  |
|       |                       | XNV-L6080RA  |                       |  |
| 31    | QNF8010 WW ALL        | QNF-8010     | 2.10.02 20220401 R411 |  |
| 32    | TNB6030_WW_ALL        | TNB-6030     | 2.10.02_20220324_R599 |  |
| 22    |                       | XND-6081REV  | 2 10 02 20220224 0262 |  |
| 33    | XIND808TREV_WWV_ALL   | XNV-6081RE   | 2.10.02_20220324_R263 |  |
| 24    |                       | XND-8081REV  | 2 10 02 20220225 007  |  |
| 54    | XIND000TREV_WWW_ALL   | XNV-8081RE   | 2.10.02_20220323_K97  |  |
|       | TNO4040TR_WW_ALL      | TNO-4030TR   |                       |  |
| 35    |                       | TNO-4040TR   | 2.10.02_20220328_R506 |  |
|       |                       | TNO-4041TR   |                       |  |
|       |                       | TNO-4030T    |                       |  |
|       |                       | TNO-4040T    |                       |  |
| 36    | TNO4050T_WW_ALL       | TNO-4041T    | 2.10.02_20220401_R793 |  |
|       |                       | TNO-4050T    |                       |  |
|       |                       | TNO-40511    |                       |  |
| 37    | TNU4041T_WW_ALL       | INU-40411    | 2.10.02_20220328_R472 |  |
|       |                       | TNU-40511    |                       |  |
| 30    |                       | TNO 2020T    | 2 10 02 20220220 0205 |  |
| 50    | INCSUSUL_WWW_ALL      | TNO-3010T    | 2.10.02_20220320_R293 |  |
|       |                       |              |                       |  |
| 39    | TNO3050T_WW_ALL       | TNO-3050T    | 2.10.02_20220328_R183 |  |
| 40    | XNO6085RA KOR ALL     | XNO-6085RA   | 2.10.02 20220328 R205 |  |
| 41    | XNOL6085RA KOR ALL    | XNO-L6085RA  | 2.10.02 20220328 R202 |  |
|       |                       | XNV-6012     |                       |  |
|       |                       | XNV-6012M    |                       |  |
| 42    | XNV6012 WW ALL        | XNV-6013M    | 2.10.02_20220328_R591 |  |
|       |                       | XNV-6022R    |                       |  |
|       |                       | XNV-6022RM   |                       |  |

### **Camera flare phenomenon**

Info. Type Quality Settings Repair Firmware Etc

#### 1. Flare?

- Fare is a phenomenon in which a bright light source (sun, fluorescent lamp) enters a single point strongly between the general light sources entering the lens and is reflected on the inside, surface, and body tube of the lens, leaving a haze, polygonal/semicircle/circle afterimage on the image.
- Flare occurs in most cameras, and the angle at which fare occurs is different for each camera.

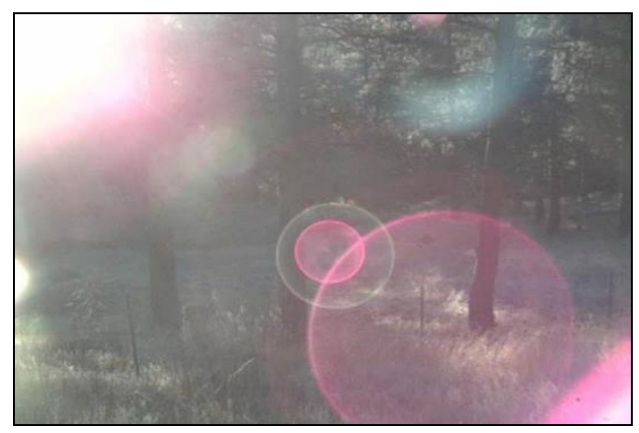

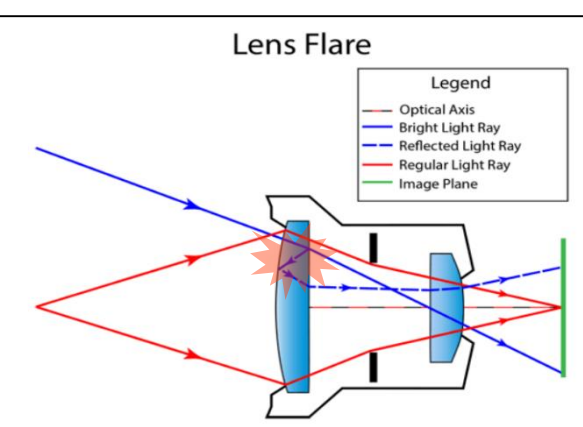

Ghosting, a typical phenomenon of Flare

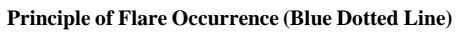

#### 2. Flare Prevention Measures

- Location change : Avoid from strong incoming bright light sources
- Model change : Each camera has a different location and angle at which the flare occurs.

Thus, first test it with a model supporting similar specifications and then do model replacement.

- Others: lens coating, using a hood or using prime lenses

(difficult to apply to CCTV cameras )

#### 3. Flare Market Cases

- Symptoms
  - 1) A red circular afterimage occurs
  - 2) The phenomenon occurs only at sunrise time every day
  - 3) The same symptom occurs even after replacing the camera (same model).
- Installation Environment
  - 1) The position where the sun and the camera face each other
  - 2) The site conditions make it impossible to correct the position and angle.

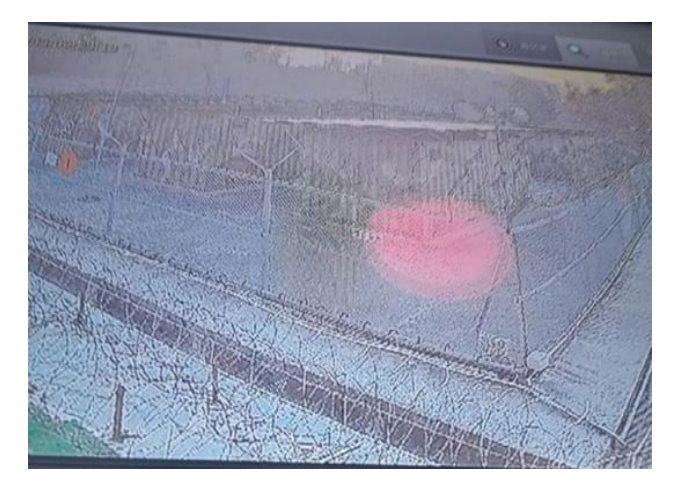

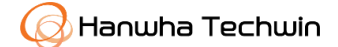

### **IR Diffuse Reflection on the Dome Cover**

Info. Type  $\Box$  Quality  $\Box$  Settings  $\Box$  Repair  $\Box$  Firmware  $\blacksquare$  Etc

#### 1. Symptoms of Diffuse Reflection

- When the dome cover surface of a camera is contaminated/damaged and its nighttime
- IR of is turned on, the screen will be stained.

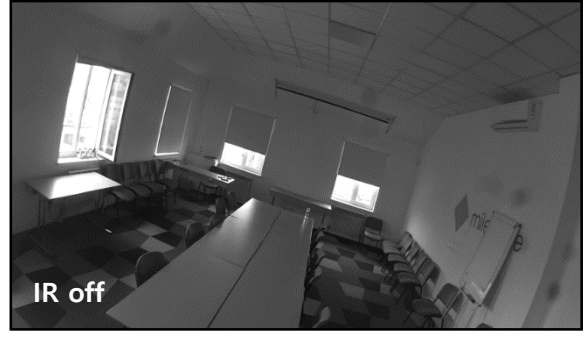

<IR off - Normal screen >

2. Occurrence Mechanism

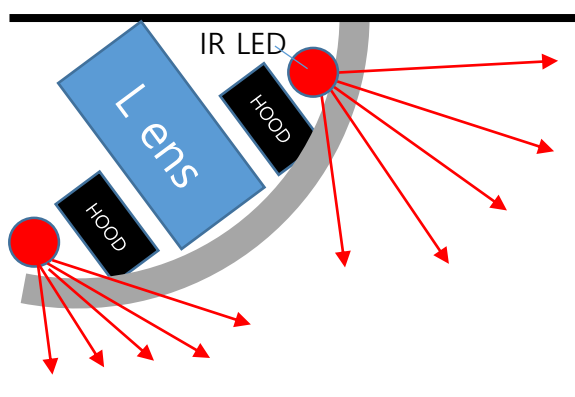

<Dome Cover: Good – IR: Normal >

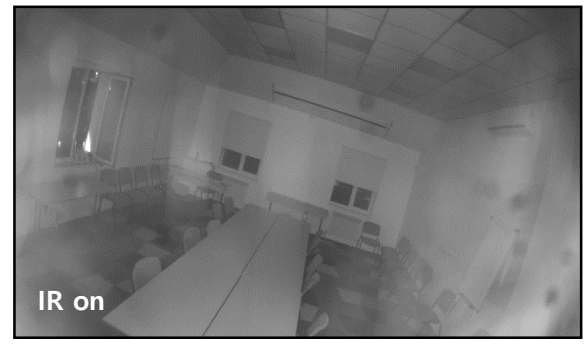

<IR on - Overall Screen Smearing>

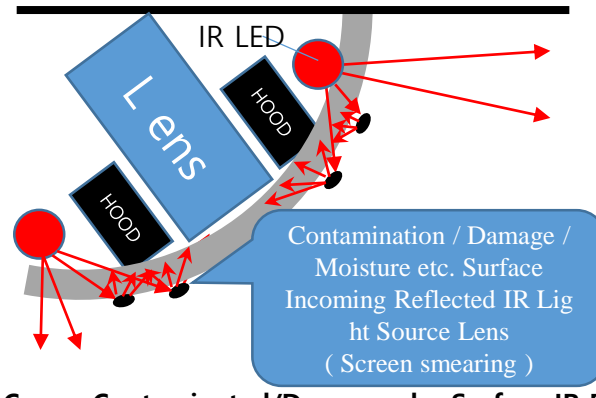

<Dome Cover: Contaminated/Damageed – Surface IR Reflection

#### 3. Dome Cover Damage Prevention Guide

- Cleaning Management
- 1) Use a soft cloth (dry or wet ) for the surface.
- 2) Do not use cleaners containing oil, benzene, bleach, etc.
- 3) Use an air blower to remove surface particles and then do the cleaning in a dusty environment
- Installation Notes
- 1) Remove the protective film on the surface of the dome cover after installation is complete
- 2) Install a camera in a place where there is no reflector (e.g., metal, glass, mirror) around the IR light source
- 3) Install a camera in the correct position so that its dome cover doesn't have any gap.

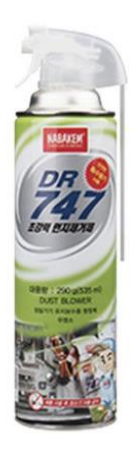

**Example: Air Blower** 

### Wall Mount Installation Guide

Info. Type

🗌 🗆 Quality 🗆 Settings 🗆 Repair 🗆 Firmware 📕 Etc

#### 1. Applicable to

- SBP-300WM/WMW, SBP-300WM1/WMW1, SBP-390WM2/WMW2

#### 2. Wall Mount Installation Guide

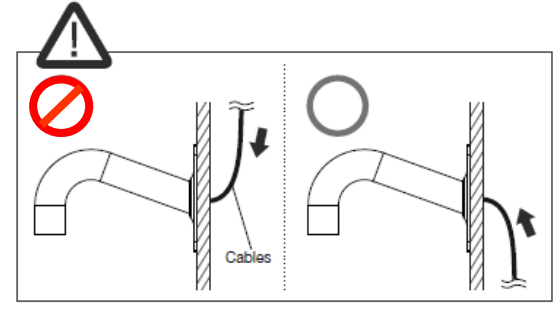

Install the cable downwards to prevent water from flowing in.

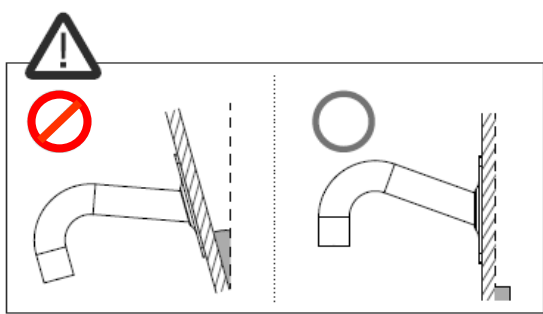

Install in a place where the ground and wall are at right angles to the ground at 90 degrees so that the pipe slope can be maintained.

#### 3. Precautions

- It is necessary to follow the Wall Mount Installation Guide to prevent water from flowing into the mounted area.
- In case of wall mount, the pipe has a slope to prevent the inflow of water inside the pipe.

It is necessary to install the pipe with its slope maintained.

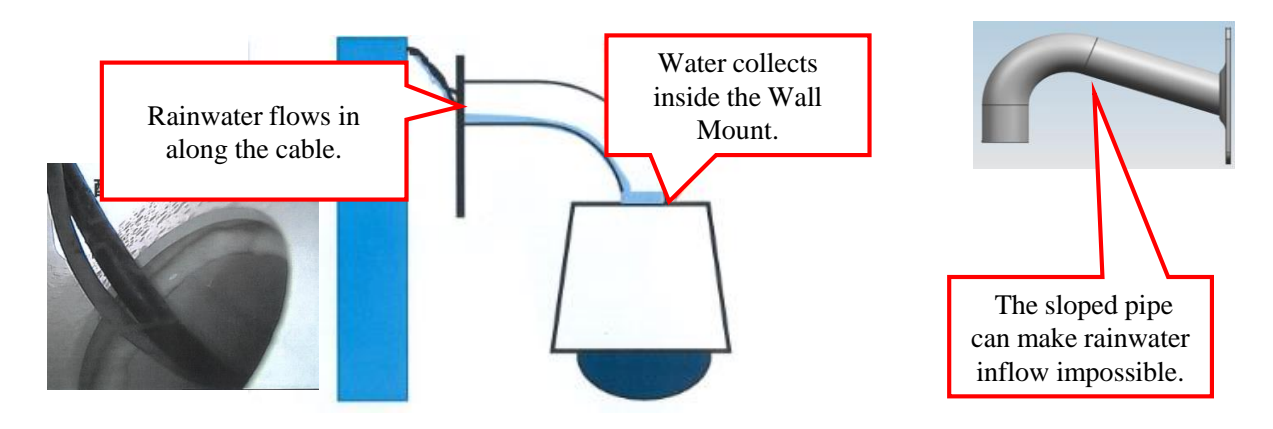

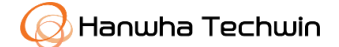

### **About Camera LDC (Lens Distortion Correction)**

Info. Type Quality Settings Repair Firmware Etc

#### 1. Camera Lens Distortion

- A distortion phenomenon in which the screen is stretched or convex to the outer part from the center.

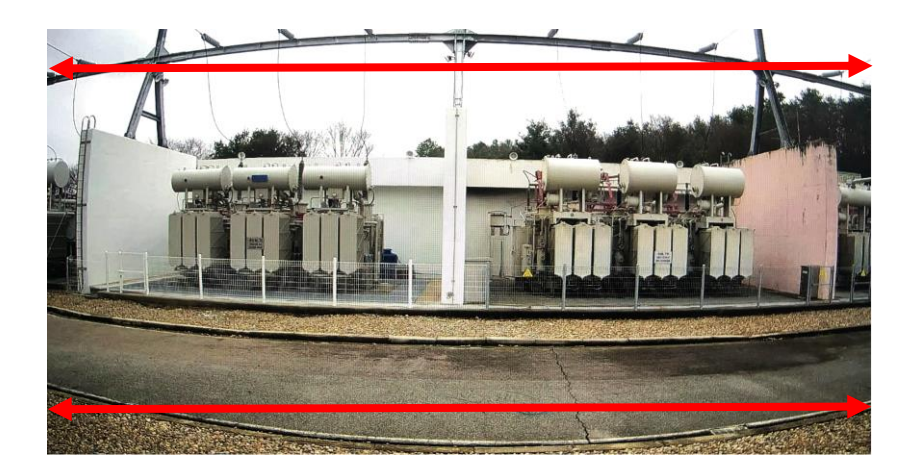

#### 2. Causes

- The magnification of the image gradually decreases from the center to the periphery, and it is a symptom that occurs when the image secured with a wide viewing angle of the lens is compressed and contained in a two-dimensional plane.
- The closer the distance between the lens and the subject becomes, the greater the distortion gets.
- It is necessary to adjust the camera position, zoom and focus.

#### 3. LDC(Lens Distortion Correction) Function

- Wisenet7 corrects image distortion (warping) caused by wide-angle lenses.
- The Wisenet7 product lineup with new Lens Distortion Correction (LDC) technology can correct even severe image distortion to deliver distortion-free images close to the real human field of view.

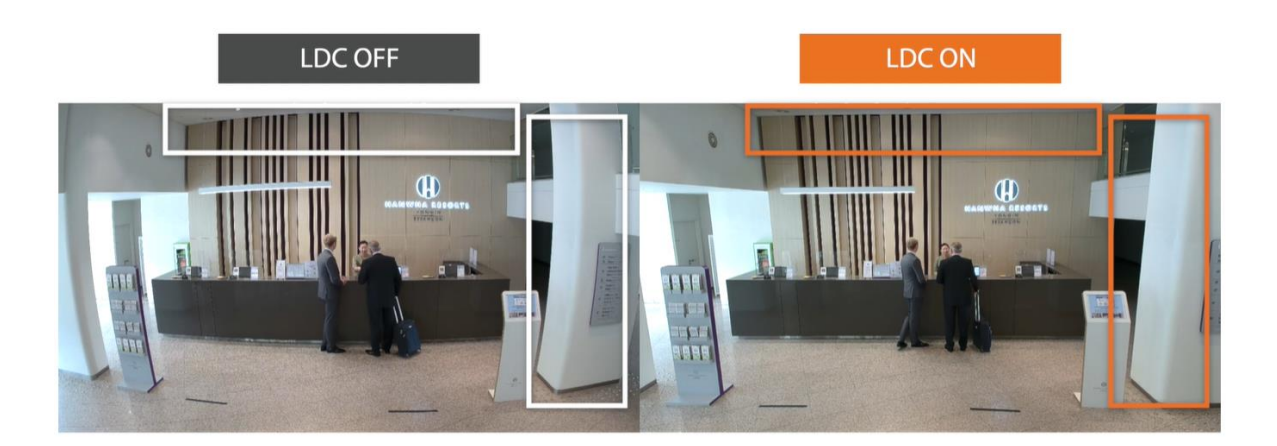

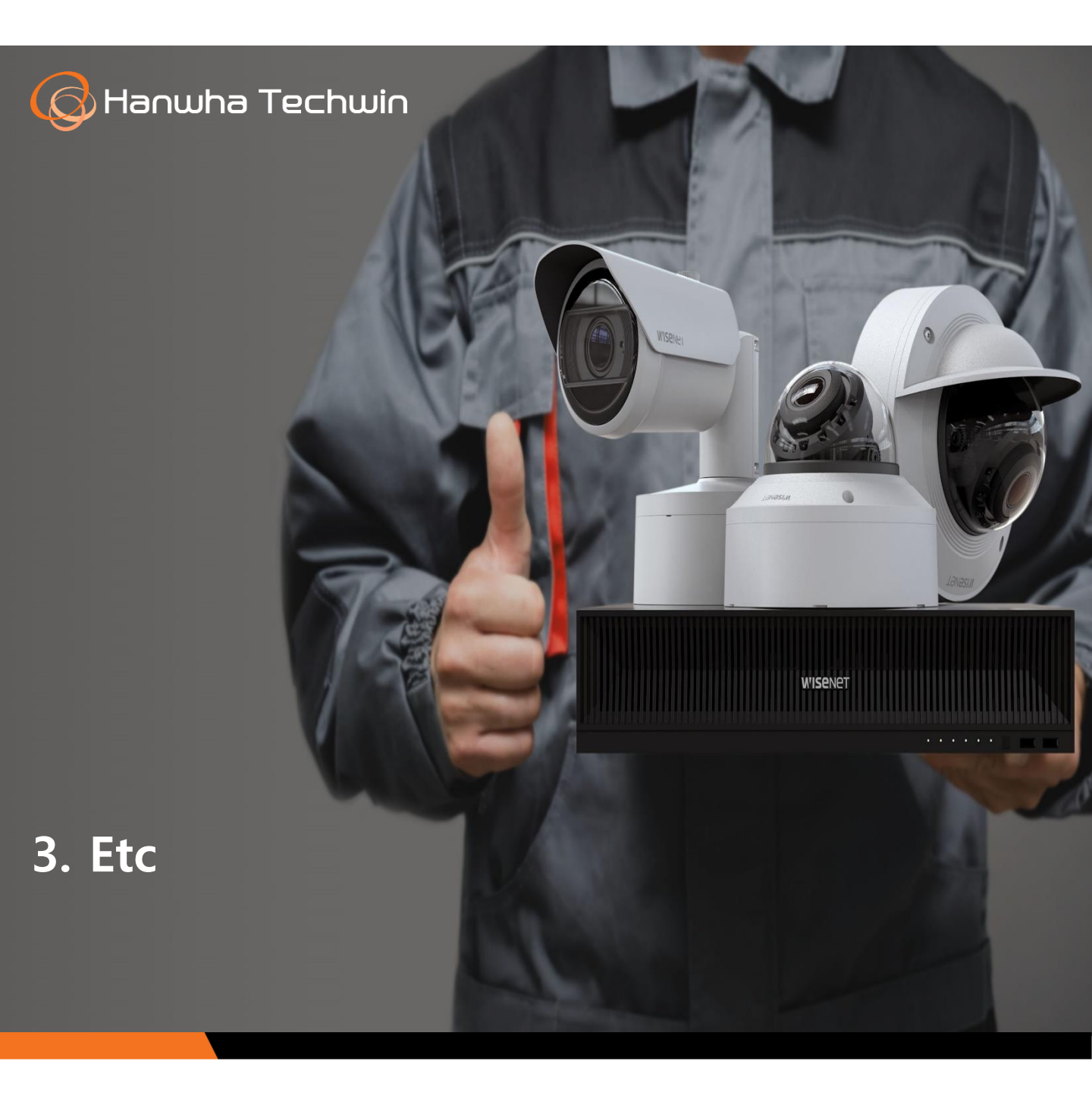

## Info on IK and IP standards

Info. Type Quality Settings Repair Firmware Etc

#### Dustproof (IK) and Waterproof (IP) Standards

- The IK (Impact protection) and IP (Ingress Protection) ratings are issued by the International

Electro technical Commission (IEC), international standards indicating the degree of dustproof

and waterproof protection offered by electronic devices, respectively.

- Understanding the notation of levels certified by actual product testing for each device.

- . IP: Two-digit number. The first digit indicates the degree of protection against solid objects (dust), and the second digit indicates the degree of protection against liquids.
- . IK: 11 levels from 00 to 10. The higher the level is, the stronger the impact protection is.

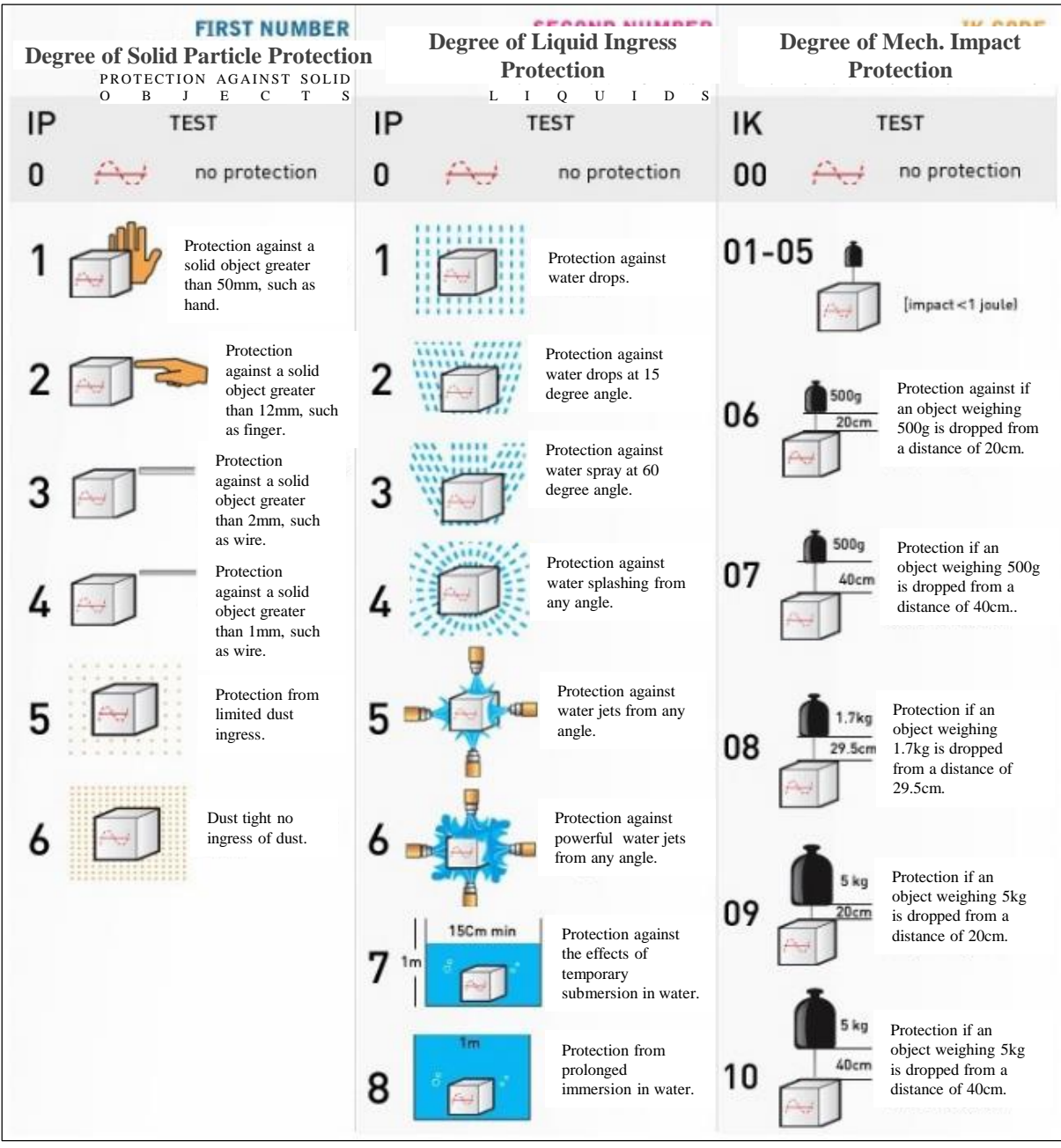

### **About Spanning Tree Protocol**

Info. Type □ Quality ■ Settings □ Repair □ Firmware □ Etc

#### 1. Spanning Tree Protocol (STP) Configuration ?

- STP refers to a network protocol that logically maintains only one active connection in a duplex networ k and activates another connection only when it is recognized that the existing connection is broken.

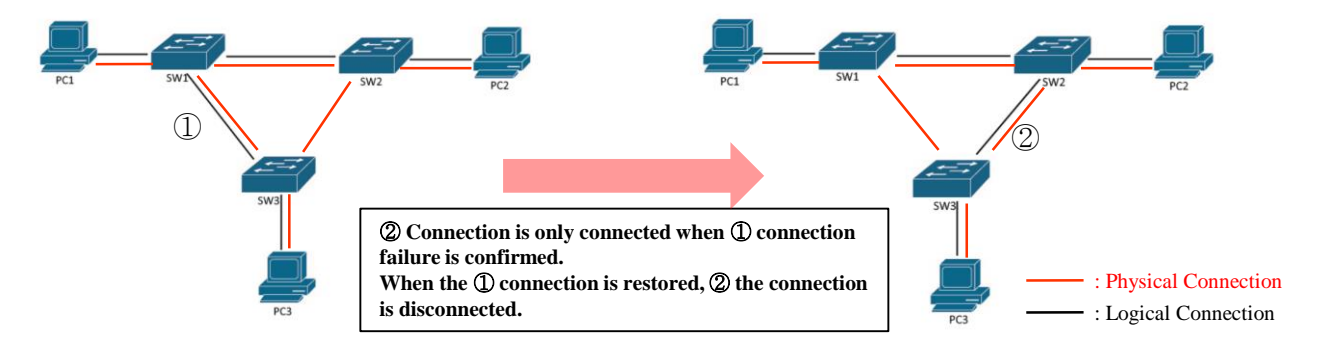

<STP Configuration : There are physical topology loops, but it builds loop-free logical topolog >

#### 2. Effects of STP Configuration

- It can logically prevent the loop topology by changing a specific port to a blocked state in the loop topology network
- It can prevent repeated flooding of broadcasts on the network when it goes out of the loop topology.
- Since it is possible to change the route when the network connection in a direction is disconnected, the maintenance is easy.

#### 3. Problems without STP Configuration

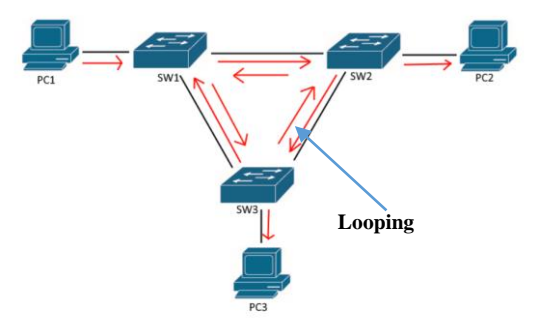

<STP not configured : There are physical and logical topology loops >

- In the loop topology network, the switch repeats receiving the broadcast it has sent and sending the broadcast packet again
- Existing packets are continuously sent and received, and new packets from the device are also transmitted
- Explosive increase in the number of packets handled  $\rightarrow$  Increase in CPU occupancy  $\rightarrow$  Network overloa  $d \rightarrow$  The network goes down

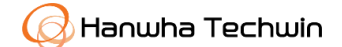

### Info on NetBoardManager v3.2 update

Info. Type 🗌 Quality 🗌 Settings 📕 Repair 🗌 Firmware 🗌 Etc

- 1. Applicable to: Network camera repair software
  - After replacing the network board of the camera, use **NetBoardManager v3.2** to enter the following information: Mac. Add, Serial Number, Model Name, etc.
- **2.** Software version info: Ver.  $3.0 \rightarrow$  Ver.3.2
- **3. Release schedule**: July 20, 2022

#### 4. Revisions

| Category               | Details                                                                                                    |  |  |  |  |
|------------------------|----------------------------------------------------------------------------------------------------|--|--|--|--|
|                        | <ul> <li>1. Making it possible to input the IP address of a connectable device from the keyboar d.</li> <li>You can connect to the camera's IP address by directly entering it in the IP input field.</li> </ul>                                                                                                    |  |  |  |  |
|                        | W network board manager v3.2 – C X                                                                                                    |  |  |  |  |
| Function<br>&<br>Spec. | Scan [P] 192, 188, 10, 19 [D] admin PW @@@@@@@@@@@@@@@@@@@@@@@@@@@@@@@@@@@                                                                                                    |  |  |  |  |
|                        | W network board manager v3.2       -       ×         Glick       P 192,168,10,15       D admin       PW ●●●●●●●●       Login         I PNIM-90840Z       100:09:18:61:C3:19       72,168,234,93       https       Model       Video Language Setting       Check details         ONV-9081R       00:09:18:61:C0:29       192,168,235,41       Model       P-model       Video Type       Language         ONV-9081R       00:09:18:61:C0:29       192,168,23,55       Model       P-model       Video Type       Language         VNO-6123R       00:09:18:60:C1:70       192,168,37,178       MAC       Serial Number       MAC       Input S/N         MAC       Input S/N       Input S/N       Inst.       Focus Adjust       Focus Adjust |  |  |  |  |

- % Note: Please use .Net Framework 4.7.2 or higher according to the security protocol TLS 1.2 up date. (For details, refer to the June issue of Technical Information)
- % downloaded : www.4cust.net $\rightarrow$ Information pool  $\rightarrow$  Library

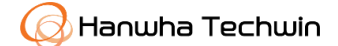

### Info on Smart Security Manager update (Ver. 2.11.00)

Info. Type 🛛 Quality 🗆 Settings 🗆 Repair 📕 Firmware 🗆 Etc

1. Applicable to : Smart Security Manager

**2.** Software version information : Ver.  $2.10.13 \rightarrow 2.11.00$  (Issuance date : September )

3. Revision contents (refer to Release Note for details)

| Cat            | egories      | Details                                                                                                    |
|----------------|--------------|----------------------------------------------------------------------------------------------------|
|                |              | <ul> <li>Supporting Wise Detector linkage</li> <li>Dynamic metadata display</li> <li>Real-time event display and search</li> <li>Object Detection event detailed type addition error fixed</li> </ul>                                                                                                    |
|                | New          | - Displaying the shortest period on the dashboard<br>. Show the least recorded period                                                                                                    |
|                | Functions    | - Displaying a warning message when multi-channel cameras are over-assigned                                                                                                    |
| Function       |              | - Supporting license plate recognition within the object search supported by Hanwha Techwin's AI camera (with P/T, Vision-in App installed )                                                                                                    |
| Specs          |              | - Adding a notification function to indicate the moment the recording bandwidth is exc eeded                                                                                                    |
|                |              | <ul> <li>[ANPR] White / Black List SSM UI/UX improvement</li> <li>Improving convenience in modifying vehicle management data</li> <li>Making all columns editable except the car license number</li> </ul>                                                                                                    |
|                | Improvements | - Changing the name notation (NVR ALARAM IN, CAMERA ALARAM IN)                                                                                                    |
|                |              | - Changing the license notation<br>. Changed "16CH" to "Recording 16CH"                                                                                                    |
|                |              | - Making improvements to enable Camera Talk connected over the LTE network                                                                                                    |
|                |              | - Fixed the abnormal display of the Total channel value on the dashboard<br>. Fixed the phenomenon that the number of sensors and relays is displayed                                                                                                    |
|                |              | <ul> <li>Fixed problems with Wisenet mobile assignment</li> <li>Displayed the [Retry] icon when checking the Live/Playback function on an unauthorized channel</li> <li>Fixed the phenomenon that the camera CH is displayed as #1 unconditionally when selecting a push message</li> <li>Fixed the phenomenon of noise output during two-way talk</li> </ul> |
| Error<br>(Bug) | Functions    | - Made modifications to log in to the system manager with a private certificate when the device certificate password is wrong                                                                                                    |
| Correction     |              | - Fixed the issue of the system manager's interworking with the electronic display board                                                                                                    |
|                |              | - Fixed an error in the NVR channel status of Media Server                                                                                                    |
|                |              | - Made improvements to the freeze phenomenon when playing at 4x speed in the low-resolution always save and high-resolution event storage state                                                                                                    |
|                |              | - Fixed not to execute ExAux list acquisition command during NVR playback                                                                                                    |
|                |              | - Fixed the problem that the system got slower when restarting the server because the unnecessary data was accumulated as the SVM Wall Layout was used more.                                                                                                    |
| Others         | Language     | - Supporting Hebrew language                                                                                                    |
| Compatibility  |              | - Secure compatibility with SSM-VM Windows 11                                                                                                    |

34

### Wisenet Viewer 1.0 Newly Released

#### Info. Type

Type Quality Settings Repair Firmware Etc

- Supports various operating systems (Windows, Mac OS)
- Easy and intuitive UI
- Flexible channel division and custom layout
- Multiple output on multiple monitors
- Web page display (NVR Web viewer, Tutorial)
- Media file (AVI, MKV, MP4, WNM) playback
- Event trigger and action rule setting function
- Log search function (event , system , audit)

### Wisenet viewer 1.0 🚥

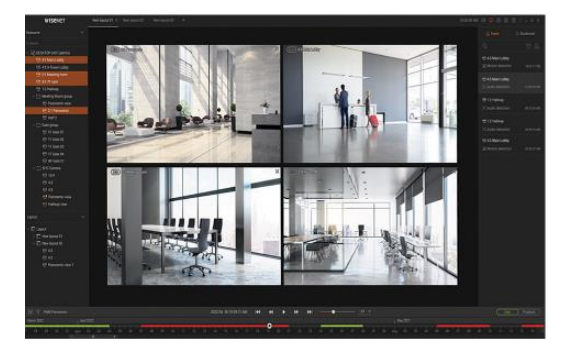

#### 1. Free-Form Layout : Custom Screen Size , Media files in Layout, Webpage Registration

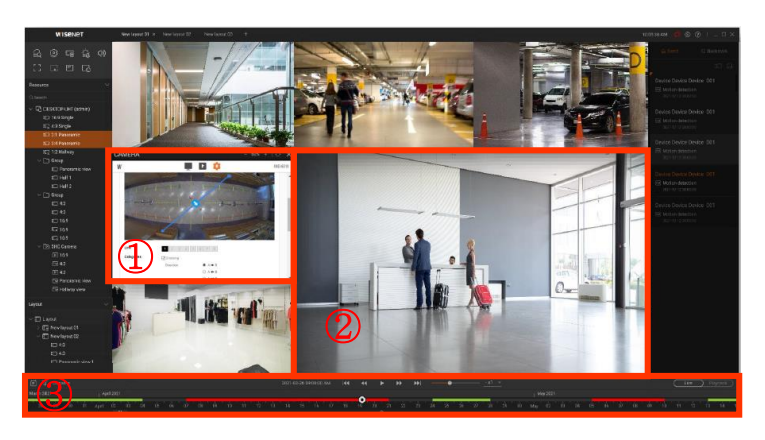

- ① Web-page(URL) Registration
- Device Webpage, Internet site
- 2 Media/Image File Registration/Playback
  - Media : AVI, MKV, MP4, WNM
  - Image : JPG, PNG, BMP
- ③ Full Period Timeline
- Indicates the entire recording section at once
- ※ Layout
- Custom Positioning / Resizing

#### 2. Event Search

#### - Event search

- . Conditional Search by device, time, and event
- Event Action
  - . Select a device-specific event Perform the triggered event function
  - . Alarm Out/Alert Alarm function

#### 3. Tutorial video

- Link: <u>h ttps://youtube.com/playlist?list=PLG7UogTGksTonxXaBlOqfsgiU8jIscf4O</u>

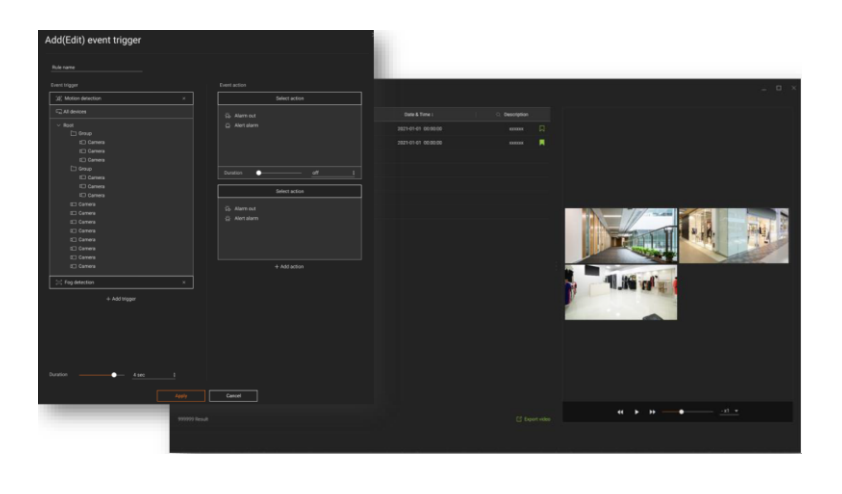

### Wisenet Viewer 1.0 Newly Released

Info. Type

🗌 🗆 Quality 🗆 Settings 🗆 Repair 🗆 Firmware 📕 Etc

#### 4. System Requirements

| Items   | Minimum Specifications                                                                                      | Recommended Specifications                                                                      |  |
|---------|----------------------------------------------------------------------------------------------------|-------------------------------------------------------------------------------------------------|--|
| CPU     | CPU: Intel i3 or faster                                                                                     | CPU: Intel i7 or faster                                                                         |  |
| RAM     | RAM: 4 GB or higher                                                                                         | RAM: 16 GB or higher                                                                            |  |
| HDD     | HDD: 128GB or higher                                                                                        | HDD: Performance SSD, 128GB or higher                                                           |  |
| VGA     | VGA : 512MB or higher<br>( OpenGL 2.1 support is required)                                                  | VGA: NVIDIA GeForce GTX 1050<br>( OpenGL 2.1 support is required)<br>Video memory 1GB or higher |  |
| LAN     | LAN: Gigabit NIC recommended                                                                                |                                                                                                 |  |
| Display | 1366X768 above, OpenGL compatible                                                                           | FHD , 4K supported(High DPI Display)<br>Multi monitors support                                  |  |
| OS      | Windows 8.1/10/11 64bit, Mac OS 11.0/12.0<br>* For Apple M1 CPU, first install Rosetta 2 to use the system. |                                                                                                 |  |

#### 5. Product Key Specifications

| Items              |                      | Details                                                                                                    |  |
|--------------------|----------------------|----------------------------------------------------------------------------------------------------|--|
|                    | Video Format         | H.265, H.264, MJPEG                                                                                          |  |
| Media              | Audio Format         | G.711 u-law (PCM), G.726 (ADPCM), AAC                                                                        |  |
|                    | Functions            | PTZ, Focus, Brightness/Contrast, Crop area, Capture, Video status                                            |  |
| Video              | PTZ Control          | Pan, Tilt, Zoom, Preset, Focus control                                                                       |  |
|                    | Live Local Recording | Up to 2hours, MKV, WNM Wisenet media file)                                                                   |  |
| Playback           | Video Control        | Start/Pause, Forward/Backward playback, Previous/Next event, keyboard shortcut                               |  |
|                    | Playback Speed       | 1x , 2x, 4x, 8x, 16x, 32x, 64x, 128x                                                                         |  |
|                    | Export               | Up to 24hours, Single/Multi channel export,<br>MKV/WNM (Wisenet media file), Encryption Password (WNM only ) |  |
|                    | Channels             | Up to 3000 channels (no limitations in s/w)                                                                  |  |
| Performance        | DDNS/P2P channels    | Up to 128 channels                                                                                           |  |
|                    | channels per layout  | Up to 64 videos                                                                                              |  |
| Log                |                      | Event log/System log/Audit log, Export log data to file (CSV)                                                |  |
| Language           |                      | Total 23 languages supported                                                                                 |  |
| Compatible devices |                      | Wisenet NVR / DVR (SUNAPI)                                                                                   |  |

\* For detailed specifications, please refer to the product specifications on the website:

www.hanwha-security.com.

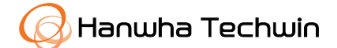

### Info on Wisenet Viewer update (Ver. 1.02.00)

Info. Type 🗌 Quali

□ Quality □ Settings □ Repair ■ Firmware □ Etc

#### ☐ Highlights of Wisenet viewer update

1. Applicable to: Wisenet Viewer v1.02.00

#### 2. Revisions (Refer to the release note for details.)

| Categories                   |                     | Details                                                                         |
|------------------------------|---------------------|---------------------------------------------------------------------------------|
|                              | New<br>Functions    | - Wisenet Player development                                                    |
|                              |                     | - SEC file video/audio playback                                                 |
|                              |                     | - Digital signature                                                             |
|                              |                     | - Event rule scheduling                                                         |
|                              |                     | - Auto-run at Windows startup                                                   |
|                              |                     | - Hardware decoding (Windows OS)                                                |
|                              |                     | - Device FW (NVR, sub-camera ) update server linkage                            |
|                              |                     | - Video Sequence management                                                     |
|                              |                     | - Event action e-mail addition                                                  |
|                              |                     | - Smart search                                                                  |
| Function                     |                     | - Audio talk                                                                    |
| &<br>Specs                   | Function<br>Changes | - Application of HTW version rules (Old: $v1.2.0 \rightarrow New: v1.02.00$ )   |
|                              |                     | - Automatic fisheye camera setting                                              |
|                              |                     | - Improvement to AI auto speed                                                  |
|                              |                     | - Multi-channel backup file foldering                                           |
|                              |                     | - Restrictions on the versions earlier than macOS 11                            |
|                              |                     | - Folding the left side of the setting page                                     |
|                              |                     | - Automatic update of file status in the media file tree                        |
|                              |                     | - Adding the search scope when searching on the monitoring event                |
|                              |                     | page                                                                            |
|                              |                     | - Can move shortcut boxe Dynamically when resizing the monitoring left tab      |
|                              |                     | - Media file tree - subfolder processing (1 depth)                              |
|                              |                     | - Switching to I-frame only playback in case of high CPU usage                  |
|                              | Functions           | - Fixed the problem that the previous value remains when changing the network   |
| Error<br>(Bug)<br>Correction |                     | type on the device setting page                                                 |
|                              |                     | - Fixed some translation errors                                                 |
|                              |                     | - Fixed the problem with in-group layout sharing                                |
|                              |                     | - Fixed the problem of duplicate output of the same device when switching users |
|                              |                     | - Fixed the problems with event display                                         |
|                              |                     | - Fixed the crash phenomenon during long run in certain cases                   |
|                              |                     | - Fixed the problem that the Wisenet Viewer does not run on some PCs            |

□ The Wisenet Viewer is downloadable on our website: <u>https://www.hanwha-security.com</u>

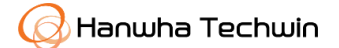

### Models supporting Wisenet viewer(v1.02.00)'s smart search

Info. Type Quality Settings Repair Firmware Etc

- 1. Target model : Wisenet viewer (v1.02.00 or later) + NVR (v5.20.10 or later)
- 2. Purpose : To enable smart search after Wisenet viewer update (v1.02.00)

(Only for NVRs supporting the smart search function)

\* Smart Search : This function allows you to search for events by setting the area of interest, exclusion area, and virtual line in the recorded video at a specific time.

(Manual 140p)

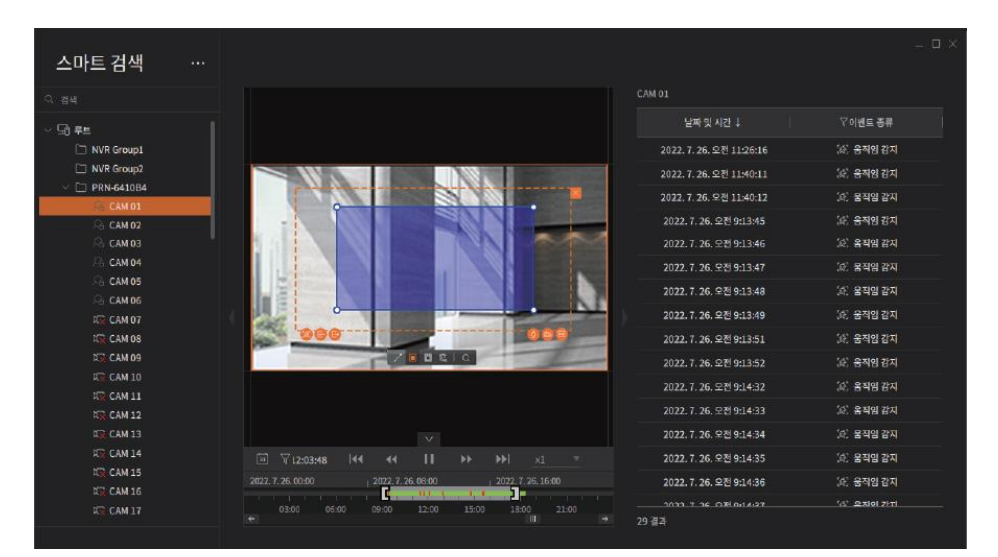

#### 3. Model classification by smart search support

| Category                       | Model Group | Model Name                                             |  |  |
|--------------------------------|-------------|--------------------------------------------------------|--|--|
| Support<br>(v5.20.10 or later) | 4CH NVR     | ARN-410S , XRN-420S , QRN-430S                         |  |  |
|                                | 8CH NVR     | ARN-810S , XRN-820S/815S, QRN-830S                     |  |  |
|                                | 16CH NVR    | ARN-1610S , XRN-1620SB1/1620B2, QRN-1630S              |  |  |
|                                | 32CH NVR    | XRN-3210RB2/3210B4/3210B2                              |  |  |
|                                | 64CH NVR    | XRN-6410RB2/6410DB4/6410B4/6410B2,                     |  |  |
|                                | AI NVR      | PRN-64 XX DB4/B4 , PRN-32 XX B4/B2 , PRN-16 XX B2      |  |  |
|                                | 4CH NVR     | XRN-410S, QRN-420S/410S, QRN-410, LRN-410S             |  |  |
|                                | 8CH NVR     | XRN-810S , QRN-820S/810S, QRN-810, LRN-810S, KRN-V810S |  |  |
| Not support                    | 16CH NVR    | XRN-1610S/SA , XRN-1610/A, QRN-1620S/1610S, LRN-1610S  |  |  |
|                                | 32CH NVR    | XRN-2011/A , XRN-2010/A                                |  |  |
|                                | 64CH NVR    | PRN-4011 , XRN-3010/A                                  |  |  |
|                                | Pentabrid   | HRX-4 XX /FN , HRX-8 XX /A, HRX-16 XX                  |  |  |

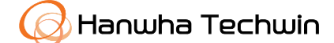

### Guide to product model naming rules and standards

Info. Type

□ Quality □ Settings □ Repair □ Firmware ■ Etc

#### **Camera model naming rules** 1.

| Ρ               | NN              | / - C                                                | 3                                  | 4 0                        | 83                                 | RV                     | QP                        |
|-----------------|-----------------|------------------------------------------------------|------------------------------------|----------------------------|------------------------------------|------------------------|---------------------------|
| L <sub>1</sub>  |                 | L L                                                  | L                                  |                            |                                    | Ļ                      |                           |
| Series Name     | Product Type    | Shape                                                | Grade                              | Total Resolution           | .ens Versi                         | <sup>on</sup> Features | O · Quad eve              |
| P : Premium     | N : Network cam | B : Box                                              | Null : Basic                       | 1 : Small sensor           | )0: No Lens 0 ~ 9                  | A · Revision           | R : IR or Radiometric     |
| X : Versatile   | C : Analog cam  | D : Dome                                             | A : AI                             | 2 : QQVGA                  | )1 : 3mm ↓ fixed                   | B : Black Color        | S : Stainless Steel       |
| Q : Quality     | U : UTP Camera  | F : Fisheye                                          | E : Entry                          | 3 : QVGA                   | )2 : 3.1 ~ 4mm fixed               | C : Counting or Corner | T : Thermal or Triple eve |
| H : HD+         |                 | M : Multi-Sensor                                     | L : Lite                           | 4 : VGA                    | )3 : 4.1 ~ 6mm fixed               | D : Dual eve           | U : Dummv                 |
| L : Entry       |                 | O : Bullet                                           | K : Korea Online                   | 5 : 1M                     | )4 : 6.1 ~ 9.9mm fixed             | E : Explosion Proof    | V : Vandal                |
| T : Vertical(Sp | ecial)          | P : PTZ                                              | V : Value                          | 6 : 2M                     | )5 : 10mm个 fixed                   | or PoE extender        | W : Wiper, White Color    |
| A : Alpha       |                 | U : Positioning                                      | I : India                          | 7 : 3 ~ 4M                 | )6 : 2X V/F                        | F : Flush or SFP LC    | X : Radar                 |
| E : China only  |                 | V : Vandal                                           | C : Core Al                        | 8 : 5 ~ 7M                 | )7 : 2X ~ 9X V/F                   | (Fiber Channel)        | Y : Body Temp             |
| K : VPM         |                 | Z : Zoom box                                         |                                    | 9 : 8M个                    | )8 : 2X ~ 9X M-V/F                 | G : Government/TTA     | Z : PTRZ                  |
| Z : India only  |                 | E : Flateye                                          |                                    | 12 : 12MP                  | 09 : 10X个 V/F                      | H : Housing            | LP : License plate        |
| O : Ossa        |                 | C: Chass Bundle                                      |                                    | 15 : 15MP                  | xx : Zoom (PTZ, Zoom)              | I: White LED           | FR : Face recognition     |
| J : JDM         |                 |                                                      |                                    | 24 : 24MP                  |                                    | L : BLE                | RU · Dummy with IR        |
| S : Legacy      |                 |                                                      |                                    | 32 : 32MP                  |                                    | M : Mobile             | R1 : Legacy code          |
| Customized P    | roduct          |                                                      |                                    | 34 : 34MP                  |                                    | NB : No Battery        | R2 : Legacy BOM mode      |
| SK : SKO, SKD   |                 |                                                      |                                    | 36 : 36MP                  |                                    | OP : Open platform     | RV : IR + vandal          |
| CJ : CJO, CJD   |                 |                                                      |                                    | 40 : 40MP                  |                                    | 1 : option change      | SSD : Built-in SSD        |
| VS : VSO        | :               | ※ A : AI with object class C : AI with object classi | ification + attributes<br>fication | ≪ example : 6MP x<br>8MP x | 2CH = 12MP<br>4CH + 2MP PTZ = 34MP | P : PTZ (for multi)    |                           |

#### 2. Numbering rules for recorder model naming

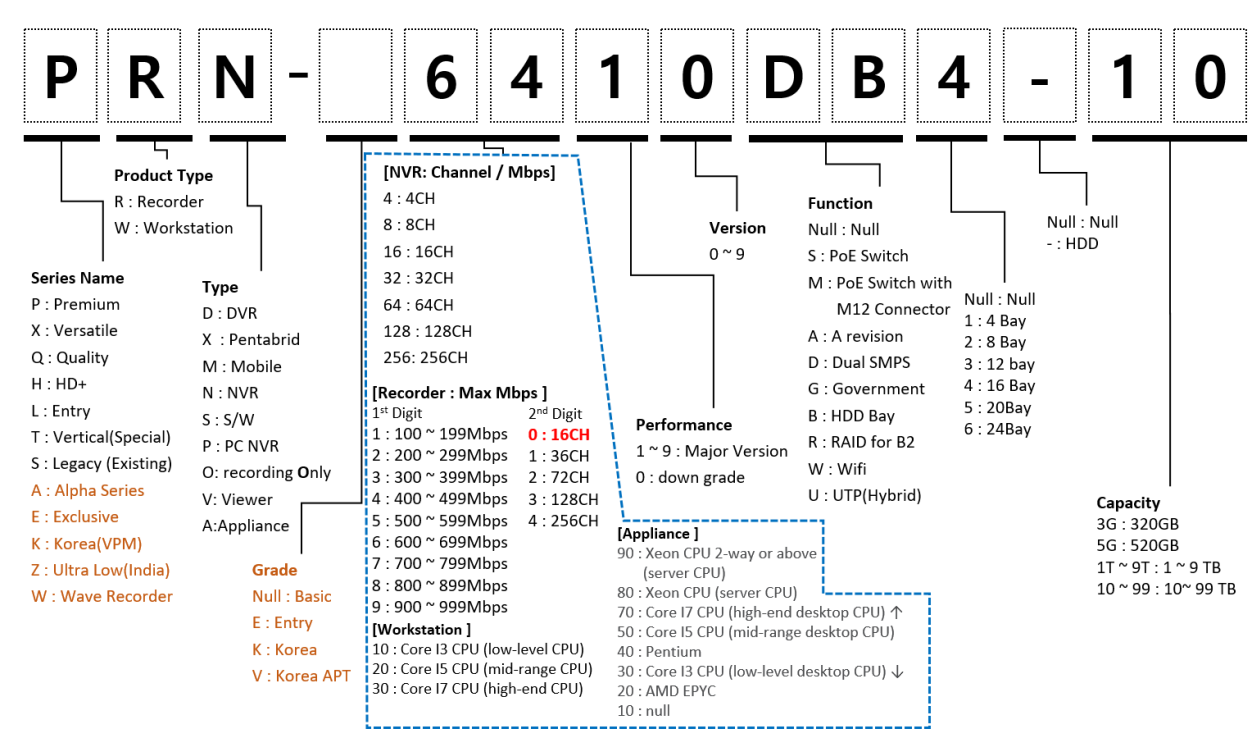

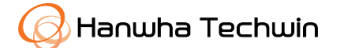

### Info on replacing corner and pole mount accessories

Info. Type

e 🗌 Quality 🗌 Settings 🗌 Repair 🗌 Firmware 📕 Etc

#### 1. Applicable To :

- BOX-type camera installed with the SBH-9000H housing

- Not compatible with SBP-300NB PTZ camera mount connection / installation box

#### 2. Product Name

|                   | Corner Mount | Pole Mount  |  |
|-------------------|--------------|-------------|--|
| Photos            |              |             |  |
| Existing Products | SBP-300KMW   | SBP-300PMW  |  |
| New Products      | SBP-300KMW1  | SBP-300PMW1 |  |

#### 3. Bonding Form Diagram

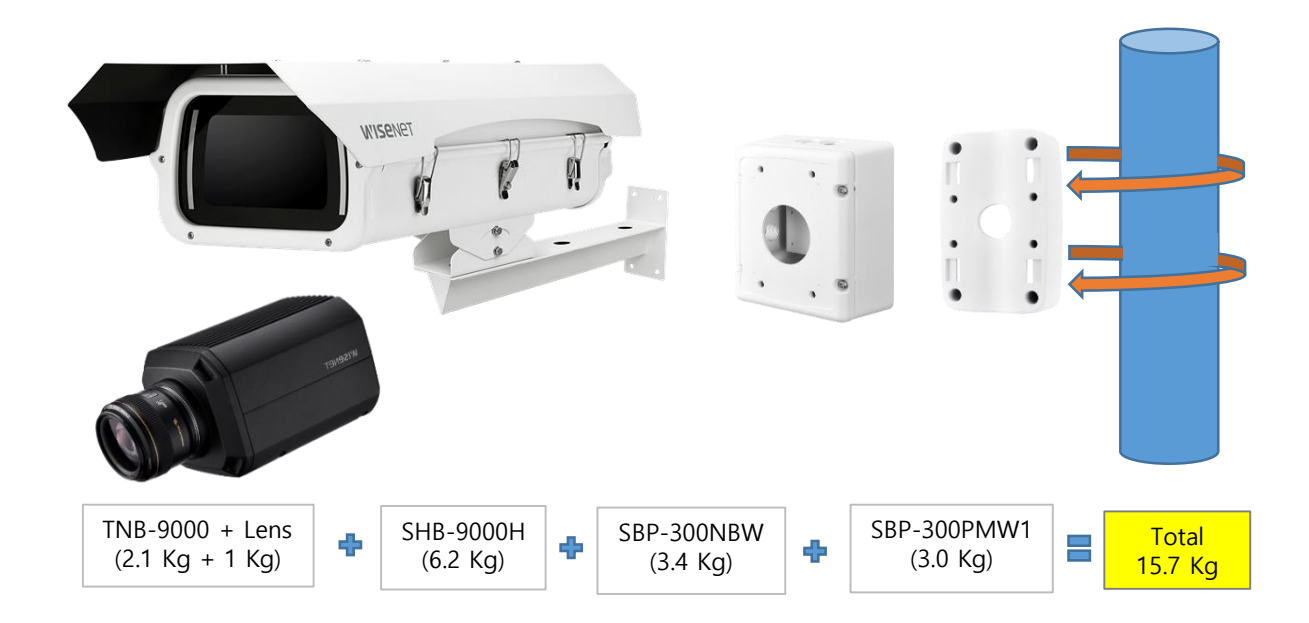

**Caution**: Install the product in a place that can bear a weight 4 times its total weight or more.